# SOFTWARE DI CALCOLO

CORSO DI LAUREA IN ECONOMIA AZIENDALE ING. PAOLA LAPADULA - UNIVERSITÀ DEGLI STUDI DELLA BASILICATA

A.A. 2024/2025

### SOMMARIO

- Excel
  - Area di lavoro
  - Lavorare con le celle
    - Inserire i dati, modificare, copiare e spostare, immissione automatica dei dati, applicare un formato
  - Le formule
    - Operatori aritmetici e funzioni predefinite, utilizzo di intervalli nelle formule, riferimenti/indirizzi assoluti, relativi e misti
    - Nidificare le funzioni
  - Il Layout, Anteprima di Stampa, Stampa e Formattazione dei dati

### EXCEL

- Il programma Excel è un foglio elettronico della Microsoft facente parte del pacchetto Office
- I fogli elettronici (o fogli di calcolo) sono applicazioni utili per gestire grossi quantitativi di dati organizzati generalmente in tabelle o sotto forma di elenchi, su cui è possibile effettuare calcoli anche complessi in modo relativamente semplice

### EXCEL

- Per lavorare con Excel:
  - Start di Windows Microsoft Excel dal sottomenu Programmi
- Per uscire dal programma Excel, come al solito, basta fare clic sul pulsante di chiusura X posto in alto a destra della finestra di applicazione Excel,
  - oppure scegliere il comando File  $\rightarrow$  Esci

# AREA DI LAVORO

- Cartella di lavoro
- Foglio elettronico (etichette)
- Griglia di righe e colonne
  - Lettere dell'alfabeto per le etichette delle colonne
  - Numeri in ordine crescente per le etichette delle righe
- Cella referenziata attraverso la sua posizione di riga e colonna
  - Esempio: prima cella in alto a sinistra ha l'indirizzo Al

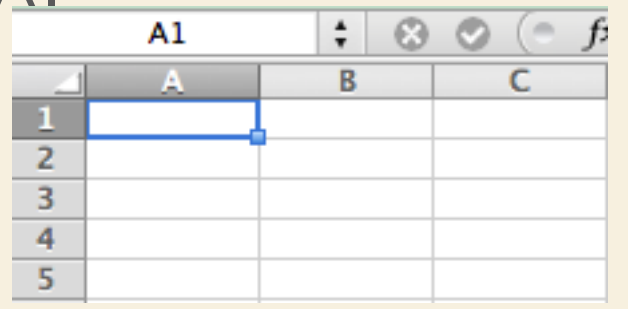

#### Pacchetti Applicativi: Excel >> Area di Lavoro

### **AREA DI LAVORO**

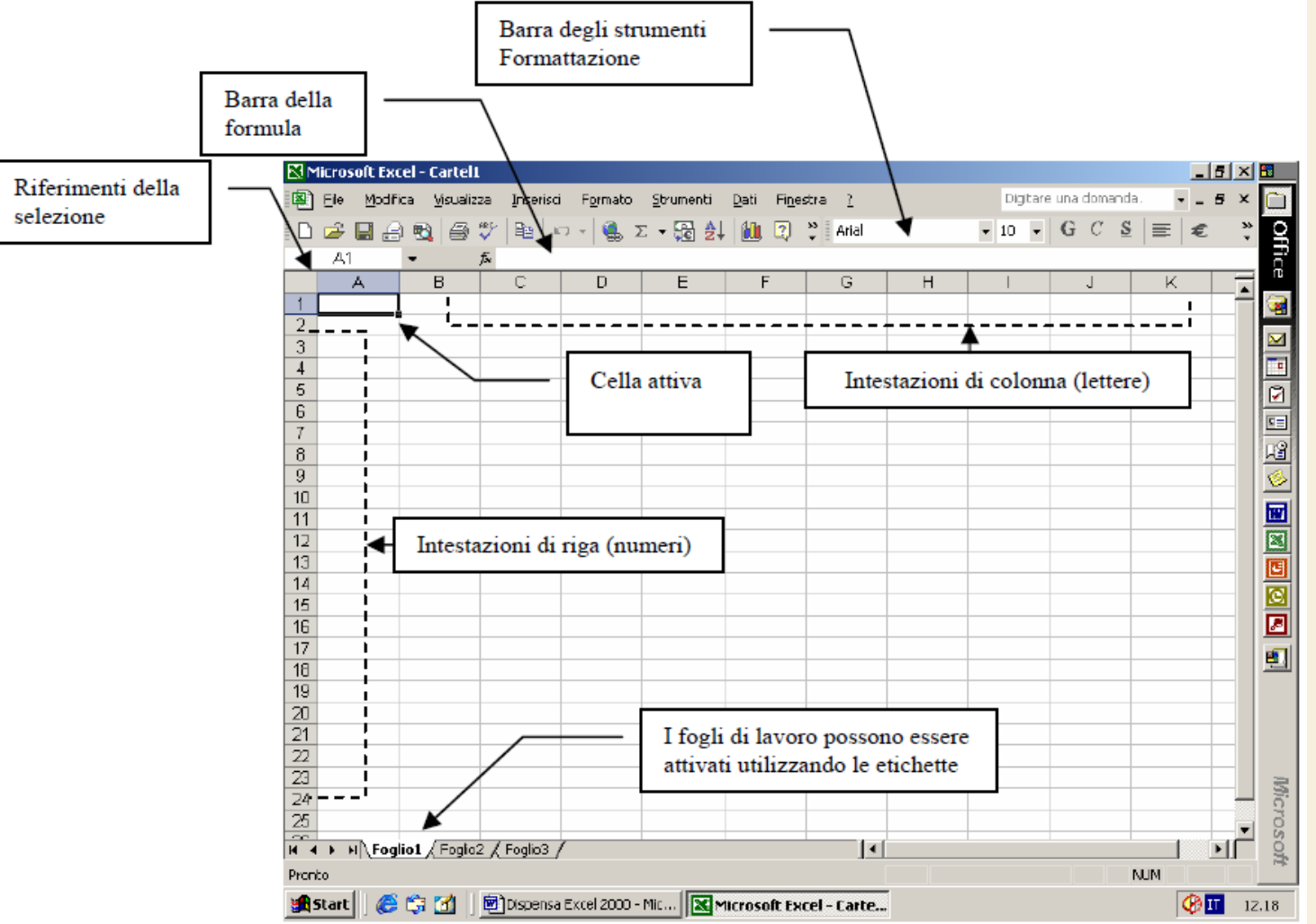

P. Lapadula A.A 2024/2025

## AREA DI LAVORO

- Si definisce cartella di lavoro l'oggetto creato con l'applicazione Excel
  - Una cartella di lavoro Excel può contenere uno o più fogli di lavoro
- I fogli di lavoro possono essere considerati le "pagine" o le "schede" della cartella di lavoro e sono gli elementi in cui vengono immessi e modificati i dati

# AREA DI LAVORO

- Ciascun foglio di lavoro è suddiviso
  - in 256 colonne (indicate da sinistra a destra con le lettere A, B,..., Z, AA, AB,..., AZ, BA,..., IV)
  - e circa un milione di righe (numerate in ordine crescente dall'alto verso il basso)

### **CREAZIONE DI UNA CARTELLA**

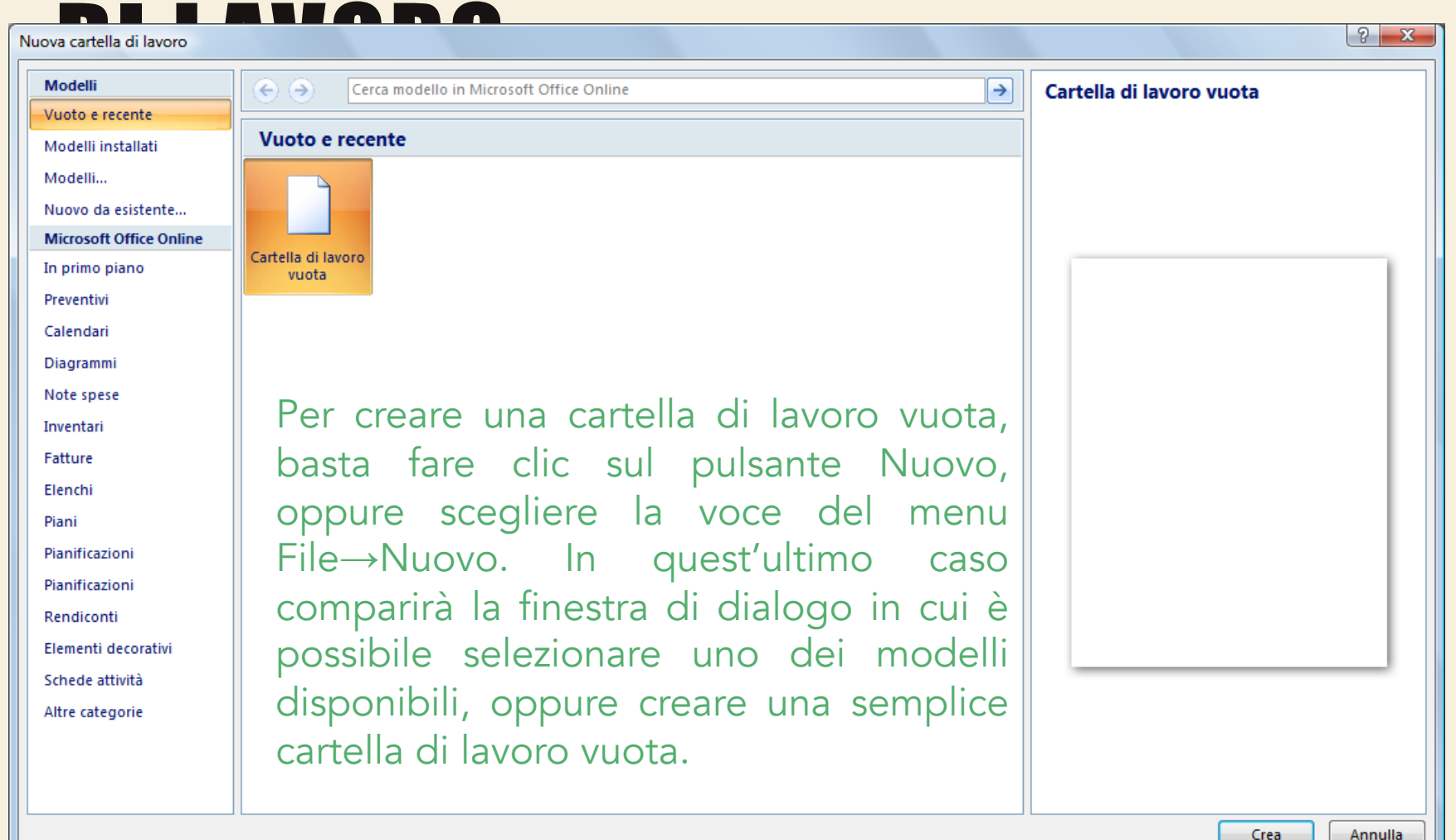

### Salvare una cartella di lavoro

**`.xltx** Estensione

> modello Excel

- Una volta creata una cartella di lavoro, è necessario salvarla per poterla recuperare in un secondo momento ed apportarvi delle modifiche
- Fare clic sul pulsante Salva, oppure scegliere il comando File  $\rightarrow$  Salva
- Se si desidera creare più cartelle di lavoro in base a una cartella originale, si può salvare tale cartella come modello, per ritrovarla poi all'interno della finestra di dialogo ottenuta con File → Nuovo
  - File  $\rightarrow$  Salva con nome e poi selezionare Modello nell'elenco a discesa Salva come tipo

### GESTIRE LE CARTELLE DI LAVORO

- È possibile avere diversi tipi di fogli in ciascuna cartella (fogli di lavoro, fogli grafici)
  - fino a 255 fogli di lavoro
- Ciascun foglio si presenta come una diversa scheda della car
- Fare clic sulla relativa en rendere attivo un foglio

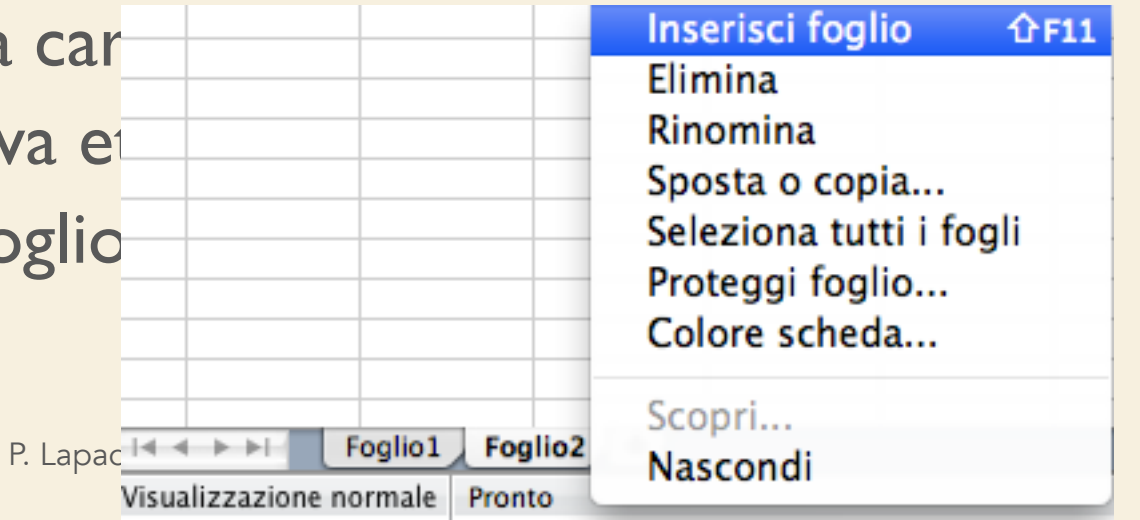

### **GESTIRE I FOGLI DI CALCOLO**

- Per rinominare un foglio di calcolo
  - Doppio clic sull'etichetta della scheda e digitare il nome desiderato
- È possibile cambiare l'ordine dei fogli all'interno di una cartella semplicemente "trascinando" la relativa etichetta nella nuova posizione
- È possibile duplicare un foglio
  - Modifica  $\rightarrow$  Sposta o copia foglio

### **GESTIRE I FOGLI DI CALCOLO**

- Per eliminare un foglio di lavoro bisogna innanzitutto attivare il foglio da eliminare, e quindi selezionare il comando Modifica → Elimina Foglio
  - l'eliminazione del foglio comporta la cancellazione definitiva del foglio e di tutti i suoi dati
- Usare il menu contestuale, tasto destro sull'etichetta del foglio di lavoro

# **GESTIONE DEI DATI**

- Per gestire i dati nelle celle del foglio di lavoro è necessario selezionare l'area in cui si desidera lavorare
- La selezione può con intervallo di celle
- Cella attiva
- Usare i tasti di direzione  $\leftarrow$ ,  $\uparrow$ ,  $\rightarrow$ ,  $\downarrow$

|                                                                                                    | 1   | <u>File M</u> odific | a <u>V</u> isualizza | <u>I</u> nserisci F | ormato <u>S</u> trumen |  |  |  |
|----------------------------------------------------------------------------------------------------|-----|----------------------|----------------------|---------------------|------------------------|--|--|--|
|                                                                                                    | D   | 🖻 🖬 🤞                | 🗐 🖪 🚏                | አ 🖻 f               | 🖣 🝼 🗠 - C              |  |  |  |
| Questa casella riporta<br>l'indirizzo della cella attiva<br>Cella attiva                                                     | Ari | al                   | - 1                  | • • G               | <u>IS</u> ≣≣           |  |  |  |
|                                                                                                    | 1   | A1                   | -                    | =                   |                        |  |  |  |
|                                                                                                    |     | Α                    | B                    | C                   | D                      |  |  |  |
|                                                                                                    | 1   |                      |                      |                     |                        |  |  |  |
| Cella attiva                                                                                                    | 2   |                      |                      |                     |                        |  |  |  |
| Questa casella riporta<br>l'indirizzo della cella attiva<br>Cella attiva<br>L'area selezionata<br>corrisponde all'intervallo | 4   |                      |                      |                     |                        |  |  |  |
|                                                                                                    | 5   |                      |                      |                     |                        |  |  |  |
| L'area selezionata<br>corrisponde all'intervallo<br>A1:C10                                                                   | 6   |                      |                      |                     |                        |  |  |  |
|                                                                                                    | 8   |                      |                      |                     |                        |  |  |  |
|                                                                                                    | 9   |                      |                      |                     |                        |  |  |  |
|                                                                                                    | 10  |                      |                      |                     |                        |  |  |  |
|                                                                                                    | 11  |                      |                      |                     |                        |  |  |  |
|                                                                                                    | 12  |                      |                      |                     |                        |  |  |  |

13

### UTILIZZO DI CELLE E INTERVALLI

- I dati digitati attraverso la tastiera (testo, numeri, formule, ecc...) compariranno all'interno della cella attiva
- È necessario premere INVIO per confermare l'immissione dei dati
- La barra della formula ri l'indirizzo della cella, intersezione tra colonna e riga

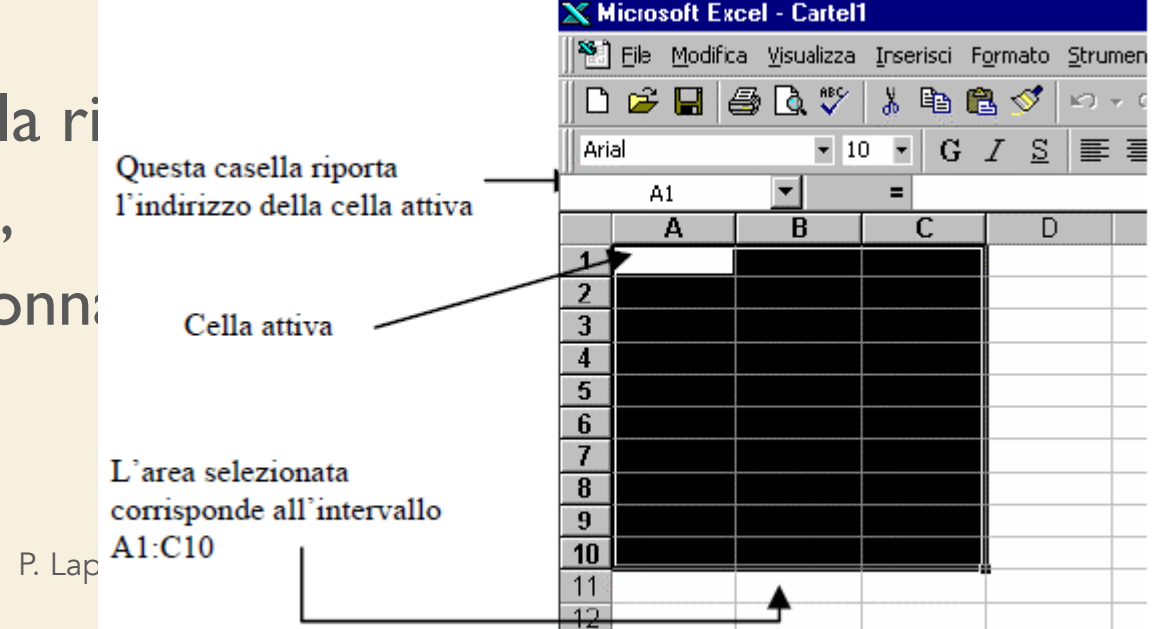

### UTILIZZO DI CELLE E INTERVALLI

- Per selezionare un blocco di celle adiacenti (=intervallo di celle) è necessario fare clic sulla cella diagonale di un intervallo e, tenendo premuto il pulsante del mouse, trascinare fino a ricoprire l'intera area da selezionare, quindi rilasciare il pulsante del mouse
- Per selezionare riga e colonna posizionarsi sulle rispettive intestazioni

### UTILIZZO DI CELLE E INTERVALLI

- Gli intervalli sono utili per eseguire un'operazione simultaneamente su di un blocco di celle, senza dover ripetere più volte lo stesso comando
- I comandi, quindi, possono riferirsi a singole celle oppure ad intervalli di celle
- Inoltre anche le formule inserite nelle celle possono far riferimento ad intervalli di celle
- È quindi importante considerare, accanto ai riferimenti di cella, i riferimenti di intervallo

### I RIFERIMENTI DI INTERVALLO A1:C10

- consistono nell'indirizzo della cella nell'angolo in alto a sinistra del blocco rettangolare e quello della cella nell'angolo in basso a destra, separati da due punti
- Un intervallo può essere anche composto da più blocchi di celle
  - Per selezionare un intervallo multiplo si seleziona il primo intervallo, si tiene premuto il tasto CTRL e si seleziona l'intervallo successivo, e così via

# LAVORARE CON LE CELLE

- Per inserire una cella vuota o un intervallo di celle vuote, si può ricorrere al menu Inserisci e scegliere la voce di comando opportuna (celle, righe, colonne) e quindi ripetere l'operazione finché occorre
- Per inserire o eliminare è possibile utilizzare anche il men la selezione con il tasto destro del mouse

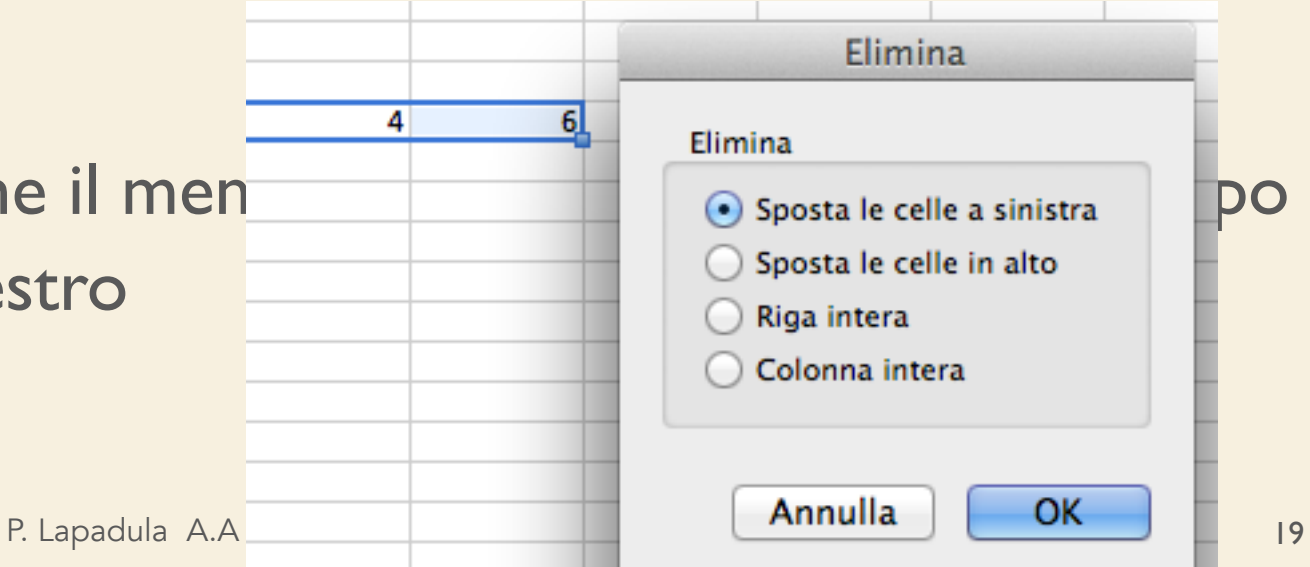

I VALORI DELLE CELLE

### • Le celle di un foglio di lavoro possono contenere diversi tipi di dati: etichette, valori e formule

OGNI CELL

(testo o numer

- I dati testuali prendono il nome di etichette, mentre i dati numerici vengono denominati valori
  - I valori comprendono numeri, date ed orari
- Le formule rappresentano delle espressioni attraverso le quali è possibile eseguire i calcoli su valori contenuti in una o più celle

### INSERIMENTO DI DATI IN UNA Cella

- Dopo aver immesso i dati in una cella
  - Tasto invio
  - Tasto TAB per spostarsi da una cella all'altra
- Un altro modo per confermare o annullare i dati immessi nelle celle è quello di ricorrere ai pulsanti che compaiono sulla barra della formula nel momento in cui si immettono dei dati in una cella

### Inserimento di dati in una cella

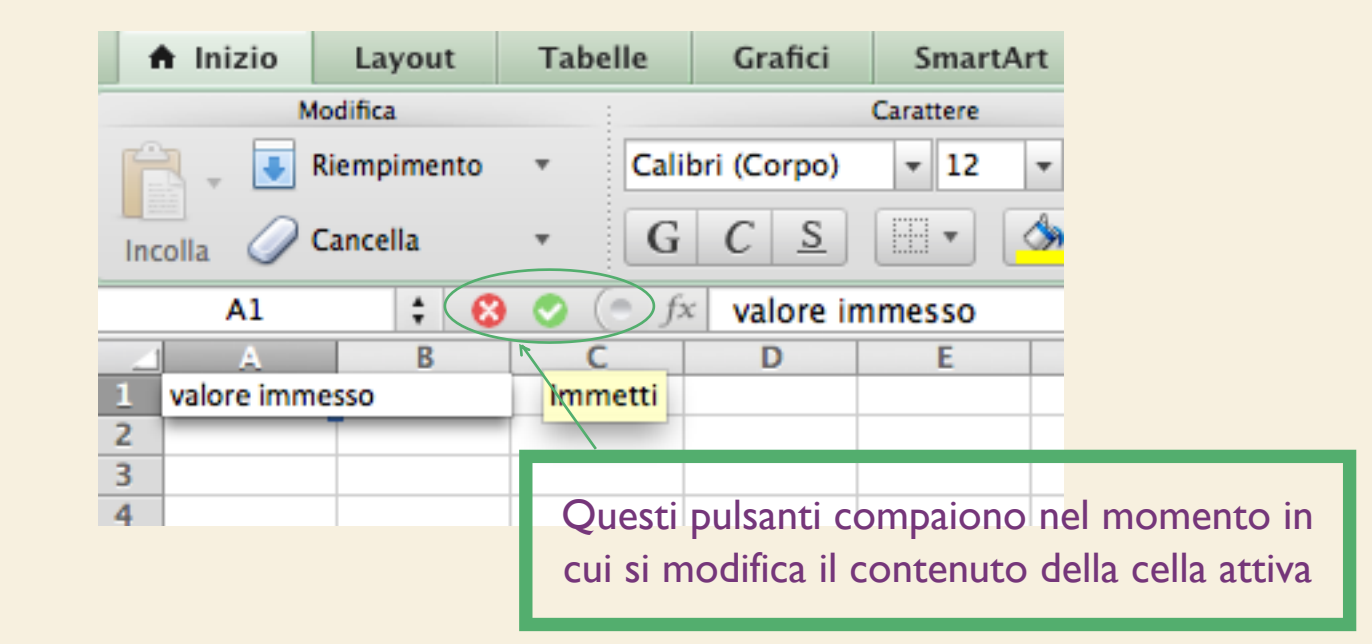

Il pulsante serve ad annullare la digitazione fatta, il pulsante a cor marla

### **MODIFICA DEI DATI**

- Per modificare il contenuto di una cella, basta fare doppio clic su di essa ed apportare le modifiche direttamente nella cella, e premere INVIO (o altro tasto equivalente) per confermare le modifiche
- Per cancellare i dati nelle celle, selezionare la cella o l'intervallo di celle e premere il tasto CANC oppure ricorrere al comando Modifica →

| Riempimento           | •    | G    | Н          | 1            | _ |
|-----------------------|------|------|------------|--------------|---|
| Cancella              | •    | Tutt | 0          |              |   |
| Elimina               |      | Form | nati       |              |   |
| Elimina foglio        |      | Som  | mario      |              |   |
| Sposta o copia foglio |      | Corr | nmenti     |              |   |
| Trova                 | 94 5 | Coll | egamenti i | ipertestuali |   |

23

### **COPIARE E SPOSTARE I DATI**

- Usare la tecnica copia/incolla
- o taglia/incolla oppure,
  - più semplicemente si può utilizzare il mouse
    - dopo aver selezionato le celle, posizionarsi con il puntatore sul bordo dell'intervallo selezionato e trascinarlo nella posizione desiderata

### **COPIARE E SPOSTARE I DATI**

- Se si desidera copiare o spostare alcune celle in una posizione diversa, ma non si desidera sostituire i dati esistenti nella nuova posizione, occorre inserire nuove celle
  - Selezionare l'intervallo, fare clic sul pulsante Taglia o Copia, fare clic sul punto in cui si desidera inserire le celle
  - A questo punto scegliere il comando Inserisci →
    Celle copiate per inserire l'intervallo di celle e
    copiare i valori

P. Lapadula A.A 2024/2025

### **COPIARE E SPOSTARE I DATI**

- È possibile inoltre copiare o spostare oggetti complessi, quali ad esempio le funzioni, usando il comando Modifica
   → Incolla speciale al posto di Modifica → Incolla
- Nell'incollare le celle copiate o tagliate, non è necessario selezionare un intervallo di celle di pari dimensioni all'intervallo copiato
  - Excel infatti comincia a incollare il contenuto delle celle a partire dall'angolo superiore sinistro dell'intervallo, e si estende sulle celle adiacenti fino a ricoprire l'intera area da incollare

- Alcuni tipi di dati possono essere immessi in modo automatico e ciò consente di evitare operazioni ripetitive e di risparmiare tempo
- È infatti possibile immettere automaticamente in più celle gli stessi dati oppure una serie di dati incrementali mediante la tecnica del trascinamento
- Le serie possono essere composte da valori numerici (quali 10, 20, 30,...), valori ordinali (quali primo, secondo, terzo,...) e orari o date

- Trascinare il quadratino di riempimento nella direzione desiderata
- Puntatore sul quadratino assume la forma "+"
- Verrà copiato il contenuto della cella attiva nelle celle su cui si effettua il trascinamento

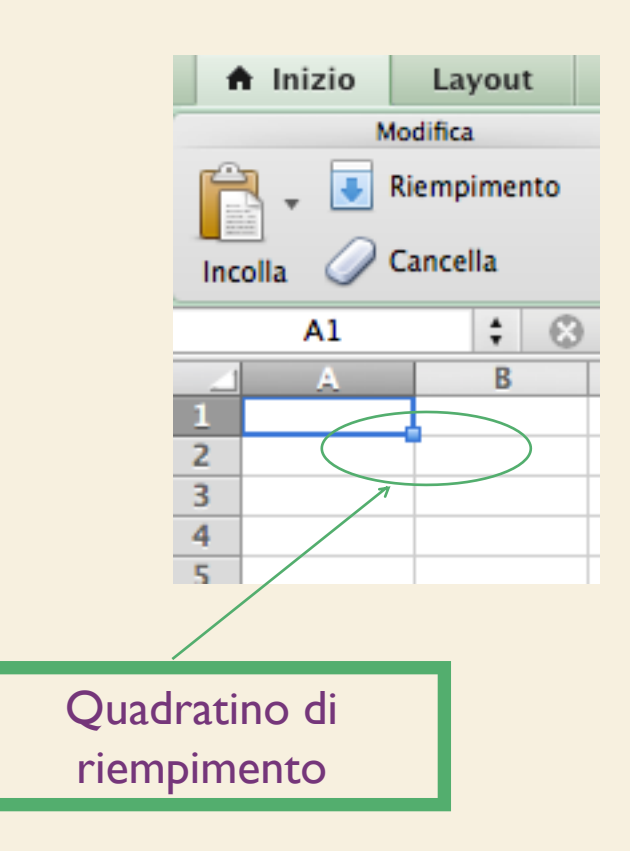

- Per riempire le celle con una serie di dati, è necessario immettere almeno i primi due valori della serie (in certi casi basta anche un solo valore), e poi trascinare il quadratino di riempimento automatico sulle celle di destinazione
- Excel riconoscerà la serie da immettere sulla base delle serie a lui note, definite nella scheda Elenchi del comando Strumenti → Opzioni / Modifica riempimento (Serie)

- Ad esempio, per immettere i giorni della settimana (lun, mar, mer, ...), basta digitare "lun" in una cella e quindi trascinare il quadratino di riempimento
- Nel caso di una serie di valori, Excel interpreta i valori immessi come primi valori di una serie a ragione costante, aritmetica, geometrica, così via
  - Sarà di volta in volta necessario immettere un numero di termini sufficienti a far riconoscere il tipo di serie desiderata

### APPLICARE UN FORMATO AD UNA CELLA

- Come detto in precedenza
  - I valori comprendono numeri, date e orari
    Diversamente dal testo, i numeri vengono allineati a destra nella cella
  - Se il numero non comprende solo cifre da 0 a 9 ma anche lettere o altri caratteri, Excel lo riconosce come testo e lo allinea a sinistra
  - In alcuni casi è preferibile trattare numeri come testi
    - Per esempio i numeri di telefono definiti come testo è possibile far comparire il prefisso del numero con lo zero iniziale

### APPLICARE UN FORMATO AD UNA CELLA

- Il modo principale di dichiarare il formato del valore immesso è quello di ricorrere al comando Formato → Celle
- Selezionando questo comando compare una finestra di dialogo composta da 6 schede
- Nella scheda Numero è possibile scegliere tra una serie di categorie diverse per dichiarare il tipo di dati che si vuole immettere nella cella

### APPLICARE UN FORMATO AD UNA CELLA

 Per ogni categoria è inoltre possibile scegliere tra diverse opzioni di formattazione dei c ad esempio quante cifre decin far comparire, il simbolo di valuta da immettere per i dati contabili, ecc

OK

### Applicare un formato ad una cella

- Un modo per dichiarare implicitamente il formato numerico del dato immesso è quello di digitare il dato nella cella nel formato desiderato, ad esempio comprendendo il simbolo di valuta e il separatore delle migliaia
- In questo modo alla cella in cui si è digitato il valore verrà applicato automaticamente il formato numerico predefinito che corrisponde al formato specificato durante la digitazione

### Applicare un formato ad una cella

- In pratica tutte le celle hanno un formato generico se sono vuote o se Excel non riesce a riconoscere un formato particolare per il dato immesso
- Se il dato immesso assume una forma "nota", Excel attribuisce automaticamente alla cella quel particolare formato
- Se non si è soddisfatti, si può sempre ricorrere al comando Formato  $\rightarrow$  Celle per forzare Excel ad attribuire un particolare formato

### Immissione di formule per calcoli

- Le formule rappresentano una valida alternativa alla calcolatrice per eseguire calcoli sui dati numerici del foglio di lavoro
- Una formula è un'equazione che analizza i dati del foglio di lavoro
  - eseguono operazioni come l'addizione, la moltiplicazione, il confronto tra valori del foglio di lavoro e anche l'unione di valori
- Le formule possono fare riferimento
  - ad altre celle dello stesso foglio di lavoro,
  - -a celle di altri fogli della stessa cartella di lavoro >> ='SP civ'!CI I
  - O a celle appartenenti a fogli di altre cartelle di lavoro

- La sintassi delle formule è la struttura o l'ordine degli elementi di una formula
- Le formule seguono una sintassi specifica che include un segno di uguale (=) seguito dagli elementi da calcolare, gli operandi, e dagli operatori di calcolo (es. +, -, \*, /)
- Ciascun operando può essere un valore costante, una cella o un intervallo di celle, un'etichetta, un nome o una funzione del foglio di lavoro

- Quindi, per creare qualsiasi formula, bisogna selezionare la cella e digitare il segno di uguale (=)
  - a questo punto Excel si prepara a ricevere i valori o riferimenti alle celle
- È possibile immettere i valori direttamente nella formula, digitando ad esempio =1+2+3, e premendo INVIO per visualizzarne il risultato
  - o fare riferimento a valori contenuti in altre celle

- Si vuole ottenere nella cella A4 la somma dei valori contenuti nelle celle A1, A2 e A3
- È possibile immettere nella cella A4 una formula (=AI+A2+A3) che consente di sommare i valori contenuti nelle tre celle indicate
- all'interno della cella in cui è stata immessa la formula viene mostrato il risultato

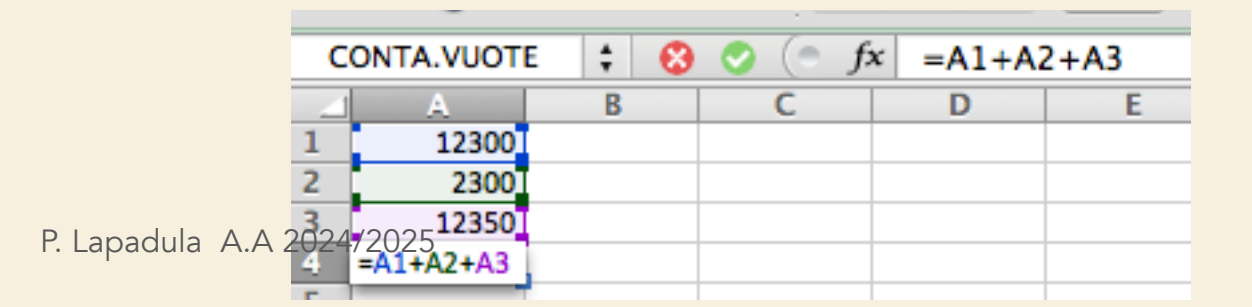

40

- In questo esempio, dopo aver digitato nella cella che deve contenere il risultato della formula, il simbolo di uguale (nell'esempio la cella A4),
- si può espressamente scrivere la formula con i riferimenti tramite la tastiera oppure, più semplicemente, si può ricorrere al mouse per ricavarsi i riferimenti alle celle

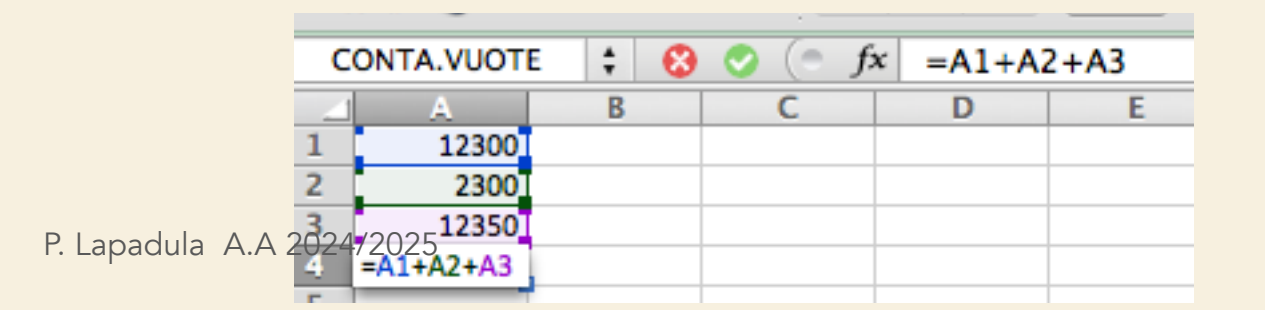

41

- Gli operatori specificano il tipo di calcolo che si desidera eseguire sugli elementi di una formula
- Sono disponibili quattro diversi tipi di operatori di calcolo:
  - aritmetici,
  - di confronto,
  - di testo
  - e di riferimento

## **Operatori aritmetici**

 Gli operatori aritmetici eseguono le operazioni matematiche di base come l'addizione, la sottrazione o la moltiplicazione, operano sui numeri e generano i risultati numerici

| Operatore aritmetico     | Significato          | Esempio                 |  |
|--------------------------|----------------------|-------------------------|--|
| + (segno di addizione)   | Addizione            | 3+3                     |  |
| – (segno meno)           | Sottrazione          | 3–1                     |  |
|                          | Negazione            | -1                      |  |
| * (asterisco)            | Moltiplicazione      | 3*3                     |  |
| / (segno di divisione)   | Divisione            | 3/3                     |  |
| % (segno di percentuale) | Percentuale          | 20%                     |  |
| ^ (accento circonflesso) | Elevamento a potenza | 3^2 (equivalente a 3*3) |  |

# **Operatori di confronto**

• Gli operatori di confronto confrontano due valori, generando il valore logico VERO o FALSO

| Operatore di confronto            | Significato         | Esempio              |
|-----------------------------------|---------------------|----------------------|
| = (segno di uguale)               | Uguale a            | A1=B1                |
| > (segno di maggiore)             | Maggiore di         | A1>B1                |
| < (segno di minore)               | Minore di           | A1 <b1< td=""></b1<> |
| >= (segno di maggiore o uguale a) | Maggiore o uguale a | A1>=B1               |
| <= (segno di minore o uguale a)   | Minore o uguale a   | A1<=B1               |
| <> (segno di diverso da)          | Diverso da          | A1<>B1               |

### **Operatori di testo**

• L'operatore di testo & unisce una o più stringhe di testo generando una singola stringa

| Operatore di testo | Significato                                                      | Esempio                                  |
|--------------------|------------------------------------------------------------------|------------------------------------------|
| & (e commerciale)  | Concatena due stringhe generando<br>una singola stringa di testo | "Salva" & "gente" genera<br>"Salvagente" |

# **Operatori di riferimento**

• Gli operatori di riferimento uniscono intervalli di celle per il

calcolo

| Operatori di<br>riferimento | Significato                                                                                                    | Esempio                                                   |
|-----------------------------|----------------------------------------------------------------------------------------------------|-----------------------------------------------------------|
| : (due punti)               | Operatore di intervallo, genera un<br>riferimento a tutte le celle comprese tra due<br>riferimenti, inclusi i due riferimenti stessi | B5:B15                                                    |
| ; (punto e virgola)         | Operatore di unione, unisce più riferimenti generando un unico riferimento                                                           | SOMMA(B5:B15;D5:D15)                                      |
|                             | Operatore di intersezione, genera un                                                                                                 | SOMMA(B5:B15 A7:D7)                                       |
| (spazio singolo)            | riferimento alle celle in comune tra due<br>riferimenti                                                                              | In questo esempio la cella B7 è comune ai due intervalli. |

# Ordine di esecuzione delle operazioni nelle formule

- Le formule vengono calcolate da sinistra a destra, a partire dal segno di uguale (=)
- È possibile controllare il modo in cui vengono eseguiti i calcoli modificando la sintassi della formula
- Per esempio utilizzando le parentesi tonde

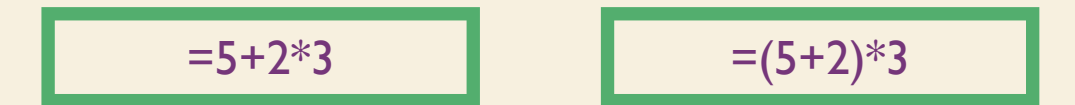

# Ordine di esecuzione delle operazioni nelle formule

- Se in una formula sono presenti diversi operatori, l'ordine di esecuzione delle operazioni sarà quello illustrato nella tabella che segue
- Con operatori con la stessa precedenza si calcolano da sinistra

| Operatore                                         | Descrizione                 |
|---------------------------------------------------|-----------------------------|
| : (due punti); (punto e virgola) (spazio singolo) | Operatori di riferimento    |
| -                                                 | Negazione (-1)              |
| %                                                 | Percentuale                 |
| ^                                                 | Elevamento a potenza        |
| * e /                                             | Moltiplicazione e divisione |
| + e                                               | Addizione e sottrazione     |
| &                                                 | Concatenazione di stringhe  |
| = < > <= >= <>                                    | Confronto                   |

- Excel offre un insieme di formule predefinite che è possibile utilizzare autonomamente o all'interno di formule più complesse
- Per creare una formula per il calcolo automatico del totale di alcuni valori è possibile utilizzare la funzione somma,
  - fare clic sul pulsante Somma automatica ( $\Sigma$ )
  - viene proposto l'intervallo di dati al di sopra e poi a sinistra della cella attiva come addendi della somma
  - Se l'intervallo proposto è errato, trascinare per indicare l'intervallo corretto e quindi premere INVIO (o un tasto equivalente)

##### La cella non è abbastanza grande per contenere il valore

ATTENZIONE

- Come nel caso delle espressioni, anche le funzioni devono essere precedute dal (=),
- Il nome della funzione è seguito da una coppia di parentesi che racchiudono gli argomenti della funzione (separati da punti e virgole),
  - ovvero i valori su cui verranno eseguiti i calcoli previsti dalla funzione
  - Gli argomenti possono essere numeri, testo, valori logici come VERO o FALSO, matrici, valori di errore quale #N/D, riferimenti assoluti o relativi (>>) a singole celle, oppure riferimenti assoluti o relativi a intervalli di celle

 Ad esempio, nella formula Somma vista in precedenza è necessario un solo argomento, cioè il riferimento alle celle da sommare

|                   | Modifica      |            |      |      | Carattere                                                              |          |   |  |  |
|-------------------|---------------|------------|------|------|------------------------------------------------------------------------|----------|---|--|--|
| 🚔 🖕 💽 Riempimento |               | *          | Cali | bri  | - 12                                                                   | -        |   |  |  |
| Inc               | olla 🥜 Cancel | 🥜 Cancella |      |      | <u>С</u> <u></u>                                                       |          | 2 |  |  |
| С                 | ONTA.VUOTE    | ÷ 🚷        | 0    | (• f | <pre>sommed = Sommed and some some some some some some some some</pre> | A(A1:A3) |   |  |  |
|                   | A             | A B        |      | C    | D                                                                      | E        |   |  |  |
| 1                 | 12300         |            |      |      |                                                                        |          |   |  |  |
| 2                 | 2300          |            |      |      |                                                                        |          |   |  |  |
| 3                 | 12350         |            |      |      |                                                                        |          |   |  |  |
| 4                 | =SOMMA(A1:A3) |            |      |      |                                                                        |          |   |  |  |
| _                 |               |            |      |      |                                                                        |          |   |  |  |

- Per altre funzioni più complesse è utile consultare l'help in linea
  - Vengono fornite informazioni sul numero e il tipo dei parametri (dati in input)
  - Gli argomenti possono anche essere costanti, formule o altre funzioni
- Per inserire formule contenenti funzioni, è consigliabile ricorrere al pulsante Incolla Funzione o, equivalentemente, al comando Inserisci → Funzione E. Lapadula A.A 2024/2025

- Con il comando Inserisci → Funzione si apre una finestra di dialogo
- e si può selezionare la funzione che interessa, da una lista di funzioni ordinate per categorie (finanziarie, matematiche, statistiche, ecc...)
- Viene visualizzato il nome della funzione e gli argomenti, una descrizione della funzione e di ciascun argomento e i risultati correnti della funzione e dell'intera formula

• È inoltre possibile inserire i valori o i riferimenti manualmente oppure aiutandosi con il mouse, selezionandoli direttamente dal foglio di lavoro

| Incolla 🥥 Cano | 6 6 Generatore di formule C<br>fx                          |
|----------------|------------------------------------------------------------|
| SOMMA          |                                                            |
| A              | Qr Cerca una funzione                                      |
| 2              | Usate più di recente                                       |
| 3              | SOMMA                                                      |
| 4<br>C         |                                                            |
| 5              |                                                            |
| 7              | CONTA.NUMERI                                               |
| 2              | MEDIA                                                      |
| 9              | MAX                                                        |
| 10             | MIN                                                        |
| 11             | CT                                                         |
| 12             | 000                                                        |
| 13             | Descrizione                                                |
| 14             | Somma tutti i numeri in un intervallo di celle.            |
| 15             | SINTASSI: SOMMA(num1:num2: )                               |
| 16             | Ulteriori informazioni su questa funzione                  |
| 17             | Argementi                                                  |
| 18             | Per iniziare, fore depois elle su une fueriere celliebres  |
| 19             | Per iniziare, fare doppio dic su una funzione nell'elenco. |
| 20             |                                                            |

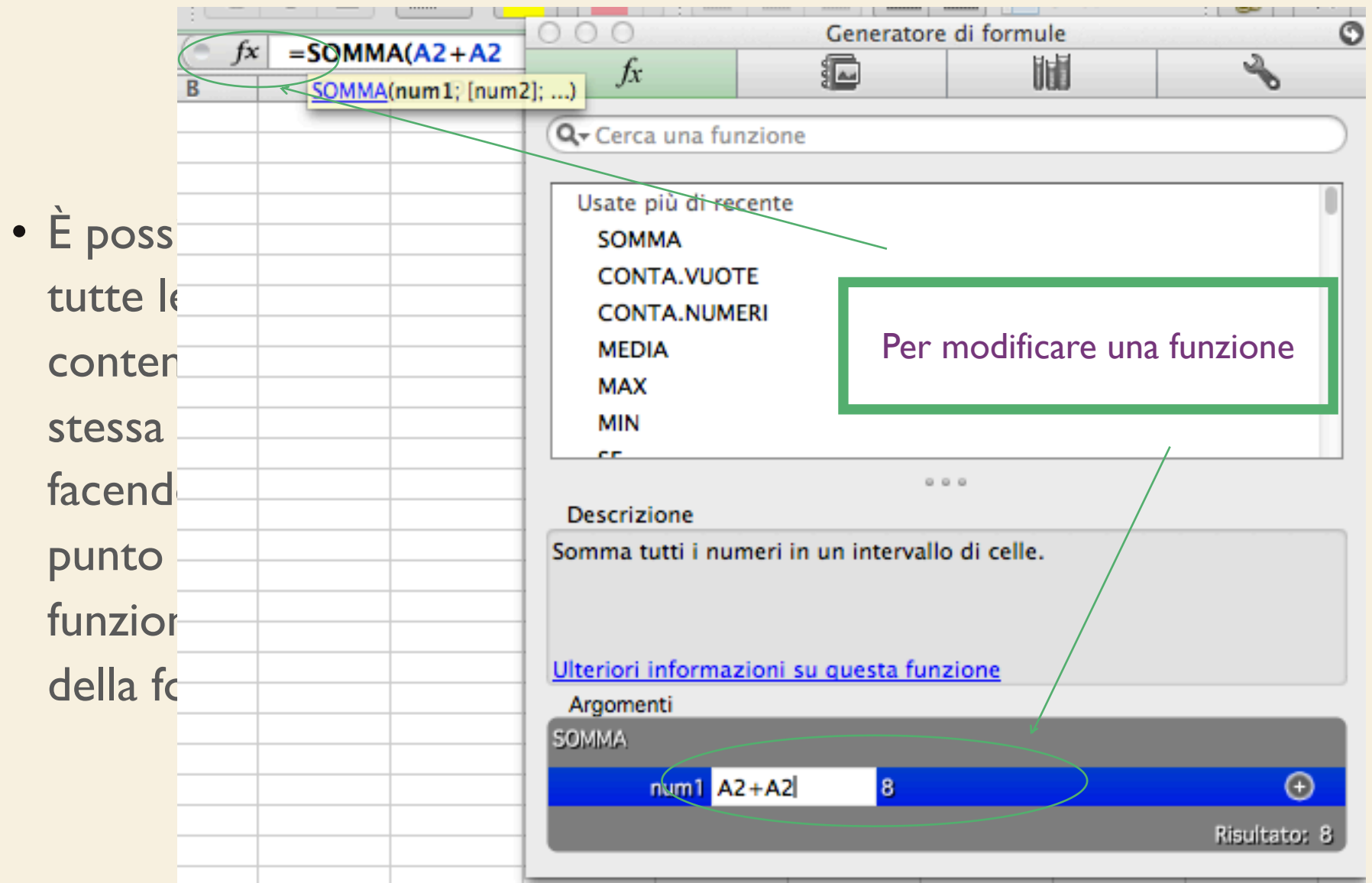

55

- Gli argomenti delle formule possono essere riferimenti a celle o ad intervalli di celle,
  - selezionare l'intervallo trascinando il puntatore del mouse sulle celle del foglio di lavoro contenenti i valori che interessano

| X Microsoft Excel - Cartel1                                                                                                    |  |  |  |  |  |  |  |
|----------------------------------------------------------------------------------------------------|--|--|--|--|--|--|--|
| 🚰 File Modifica Visualizza Inserisci Formato Strumenti Dati Finestra ?                                                                                         |  |  |  |  |  |  |  |
| D 🛩 🖬 🚑 💁 🌮 👗 🖻 🖻 💅 >> + > → 🤮 🏶 Σ 🜈 ĝ↓ 🕌 🖤 🦑 100% -                                                                                                    |  |  |  |  |  |  |  |
| Arial - 10 - G / S   目目目 図 % · % ☆ 倖 存 🖽 • 🕭 •                                                                                                    |  |  |  |  |  |  |  |
| SOMMA 💌 🗙 🗸 = =SOMMA(A1:A3)                                                                                                    |  |  |  |  |  |  |  |
| SOMMA                                                                                                    |  |  |  |  |  |  |  |
| Num1 A1:A3 = {1230000\125000\540000}                                                                                                    |  |  |  |  |  |  |  |
| Num2 = num                                                                                                    |  |  |  |  |  |  |  |
| = 1895000                                                                                                    |  |  |  |  |  |  |  |
| Addiziona i numeri in un intervallo di celle.                                                                                                    |  |  |  |  |  |  |  |
| Num1: num1;num2; sono da 1 a 30 argomenti di cui ottenere la somma. I valori logici e il testo nelle celle vengono ignorati, anche se digitati come argomenti. |  |  |  |  |  |  |  |
| Risultato formula = 1895000     OK     Annulla                                                                                                    |  |  |  |  |  |  |  |
| 11                                                                                                    |  |  |  |  |  |  |  |

- È possibile utilizzare le funzioni come argomenti di altre funzioni
- Quando si utilizza una funzione come argomento (nidificazione), è necessario che questa restituisca lo stesso tipo di valore utilizzato dall'argomento
- Se la funzione nidificata non restituisce il tipo di valore corretto, verrà visualizzato un valore di errore #VALORE!

- Nella formula seguente ad esempio la funzione MEDIA è nidificata e viene confrontata con il valore 50
- È necessario che il confronto restituisca VERO o FALSO poiché questo è il tipo di valore richiesto dal primo argomento di una funzione SE

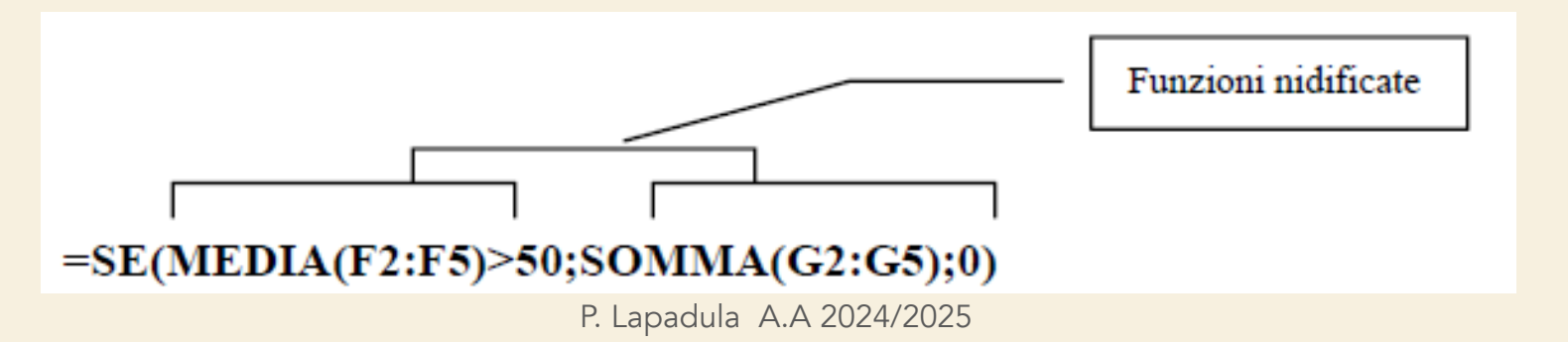

• È possibile utilizzare la Finestra della formula per nidificare funzioni come argomenti

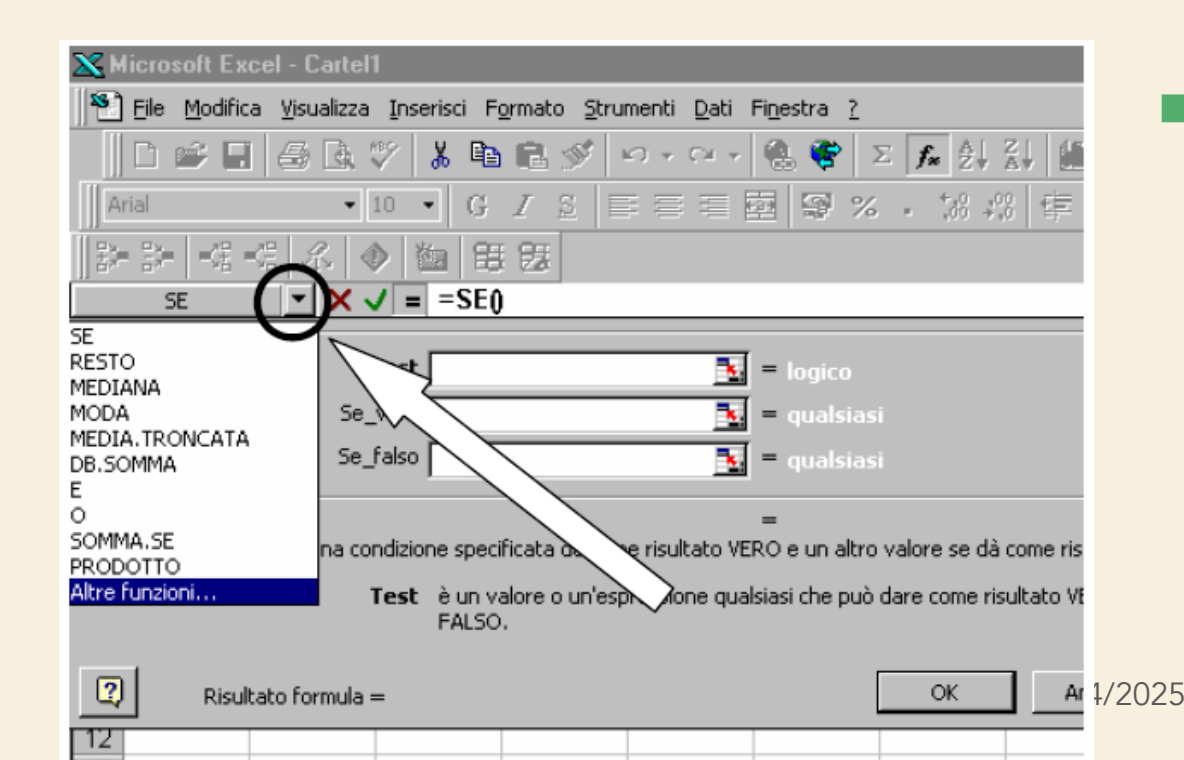

 Per esempio è possibile inserire la Funzione
 SOMMA come argomento della
 Funzione SE (argomento test, argomento se\_vero o se\_falso)

 Fare clic sul nome della funzione sulla barra della formula ed automaticamente comparirà la rispettiva finestra della formula

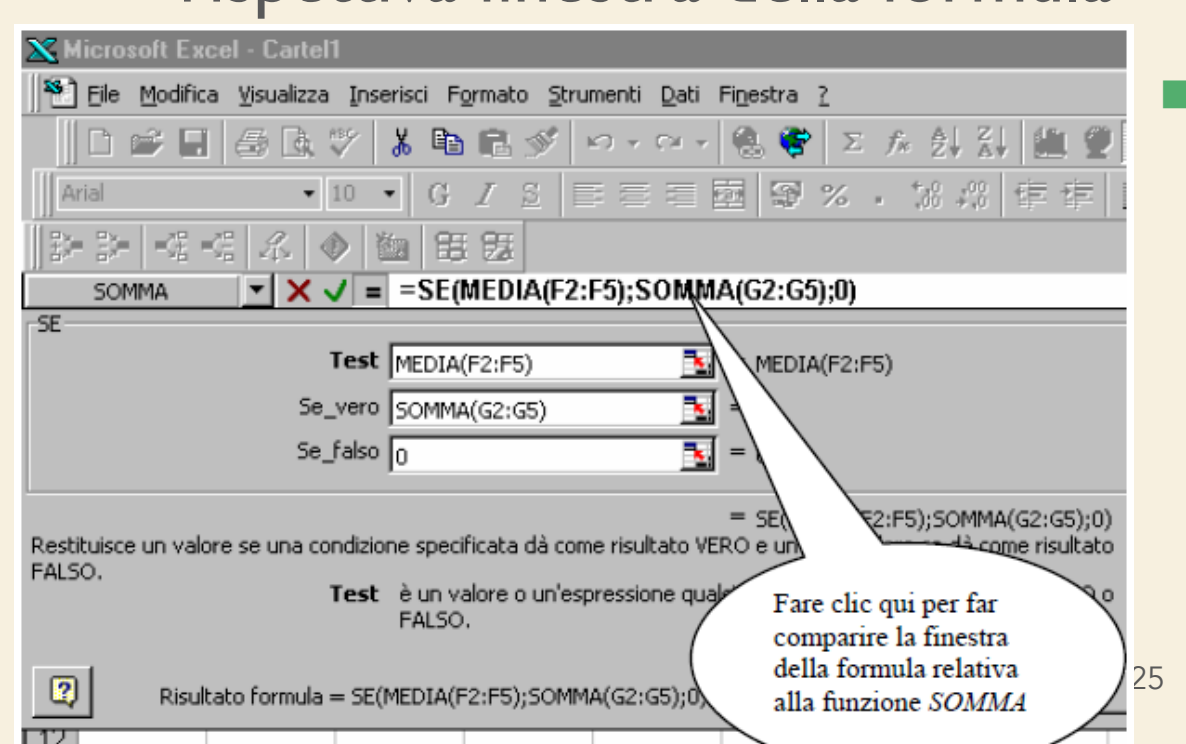

La formula inserita nella cella compare per intero nella barra della formula

- Supponiamo di dover gestire i dati relativi agli ordini del mese di dicembre del 2012 di un determinato prodotto
  - Occorre elencare le ordinazioni per data, tipo del prodotto, prezzo al chilogrammo e chilogrammi di prodotto ordinati
  - Per ogni ordinazione è necessario calcolare l'ammontare totale della spesa
  - Infine è utile sintetizzare le informazioni raggruppandole per tipi di prodotto

- (cont.) Per far ciò possiamo utilizzare la funzione predefinita di Excel SOMMA.SE
  - Occorre creare una tabella per la memorizzazione dei dati del prodotto:
    - Data, tipo del prodotto, prezzo al Kg e quantità in kg
  - In più occorre una colonna per il TOTALE dove va inserita una formula che calcoli il prodotto tra i Kg di prodotto ordinati ed il prezzo per chilogrammo

| ORDINI DICEMBRE 2012         DATA       PRODOTTO       Prezzo/Kg       Kg       Totale         01/12/12       Serie A       23       28       =D6*E6         02/12/12       Serie C       26       33 |          |           |    |        |  |  |  |
|----------------------------------------------------------------------------------------------------|----------|-----------|----|--------|--|--|--|
|                                                                                                    |          |           |    |        |  |  |  |
|                                                                                                    |          |           |    |        |  |  |  |
|                                                                                                    |          |           |    |        |  |  |  |
| <br>DATA                                                                                                    | PRODOTTO | Prezzo/Kg | Kg | Totale |  |  |  |
| 01/12/12                                                                                                    | Serie A  | 23        | 28 | =D6*E6 |  |  |  |
| 02/12/12                                                                                                    | Serie C  | 26        | 33 |        |  |  |  |
| 03/12/12                                                                                                    | Serie A  | 21        | 34 |        |  |  |  |
| 04/12/12                                                                                                    | Serie A  | 23        | 29 |        |  |  |  |
| 05/12/12                                                                                                    | Serie C  | 26        | 42 |        |  |  |  |
| 06/12/12                                                                                                    | Serie C  | 26        | 76 |        |  |  |  |
| 07/12/12                                                                                                    | Serie A  | 18        | 51 |        |  |  |  |
| 08/12/12                                                                                                    | Serie B  | 26        | 70 |        |  |  |  |
| 09/12/12                                                                                                    | Serie B  | 19        | 51 |        |  |  |  |
| 10/12/12                                                                                                    | Serie B  | 24        | 90 |        |  |  |  |
| 11/12/12                                                                                                    | Serie B  | 23        | 25 |        |  |  |  |
| 12/12/12                                                                                                    | Serie A  | 26        | 44 |        |  |  |  |
| 13/12/12                                                                                                    | Serie C  | 22        | 48 |        |  |  |  |
| 14/12/12                                                                                                    | Serie A  | 25        | 47 |        |  |  |  |
|                                                                                                    |          | Serie A   |    |        |  |  |  |
|                                                                                                    |          | Serie B   |    |        |  |  |  |
|                                                                                                    |          | Serie C   |    |        |  |  |  |
|                                                                                                    |          | TOTALE    |    |        |  |  |  |
|                                                                                                    |          |           |    |        |  |  |  |

• Utilizzando il quadratino di riempimento è possibile copiare la formula nelle restanti celle sottostanti, ottenendo un aggiornamento automatico della formula in modo tale da considerare di volta in volta i dati esatti

| <u>×</u> 1 | Microsoft Excel - FunzioniExcel                                        |    |                                       |                                   |  |  |  |  |  |  |
|------------|------------------------------------------------------------------------|----|---------------------------------------|-----------------------------------|--|--|--|--|--|--|
| 1          | 🐑 Eile Modifica Visualizza Inserisci Formato Strumenti Dati Finestra ? |    |                                       |                                   |  |  |  |  |  |  |
|            | 🗅 😅 🖬 🎒 🗟 🖤 🐰 🗈 🖻 ể ダ 🗠 - 🖙 🍓 💝 🗵 🐅 🛃 🛍 愛 🦑                            |    |                                       |                                   |  |  |  |  |  |  |
| A          | rial                                                                   |    | • 10 • G I S ≣                        | ■ ■ ■ 9 % ・ % ☆ 律 律 Ⅲ             |  |  |  |  |  |  |
| 11         | PRODOL                                                                 |    |                                       |                                   |  |  |  |  |  |  |
| _          |                                                                        |    | Incolla funzione                      | ?×                                |  |  |  |  |  |  |
| 1          | ~                                                                      |    | Categoria:                            | Nome funzione:                    |  |  |  |  |  |  |
| 2          |                                                                        |    |                                       |                                   |  |  |  |  |  |  |
| 3          |                                                                        |    | Usate più di recente                  |                                   |  |  |  |  |  |  |
|            |                                                                        |    | Finanziario                           |                                   |  |  |  |  |  |  |
| 4          |                                                                        |    | Data e ora                            | PRODOTTO                          |  |  |  |  |  |  |
| 5          |                                                                        | C  | Matematiche e trig,                   | QUARTILE                          |  |  |  |  |  |  |
| 6          |                                                                        | 02 | Statistiche                           | RADIANTI                          |  |  |  |  |  |  |
| 7          |                                                                        | 04 | Ricerca e riferimento                 | RADQ                              |  |  |  |  |  |  |
| 8          |                                                                        | 05 | Database                              | RANGO MA.SI                       |  |  |  |  |  |  |
| 9          |                                                                        | 07 | Testo                                 | RATA                              |  |  |  |  |  |  |
| 11         |                                                                        | 11 | Logiche                               | REGR.LIN                          |  |  |  |  |  |  |
| 12         |                                                                        | 13 | Informative                           | JREGR.LOG                         |  |  |  |  |  |  |
| 13         |                                                                        | 15 | PRODOTTO(num1;num2;)                  |                                   |  |  |  |  |  |  |
| 14         |                                                                        | 17 | Moltiplica i numeri considerati arq   | omenti e restituisce il prodotto. |  |  |  |  |  |  |
| 15         |                                                                        | 18 | · · · · · · · · · · · · · · · · · · · | SON                               |  |  |  |  |  |  |
| 16         |                                                                        | 22 |                                       |                                   |  |  |  |  |  |  |
| 18         |                                                                        | 27 |                                       |                                   |  |  |  |  |  |  |
| 19         |                                                                        | 29 | Q                                     | OK Annulla                        |  |  |  |  |  |  |
| 20         |                                                                        | _  |                                       |                                   |  |  |  |  |  |  |
| 21         |                                                                        |    | Serie B                               |                                   |  |  |  |  |  |  |
| 22         |                                                                        |    | Serie C<br>TOTALE                     |                                   |  |  |  |  |  |  |
| 24         |                                                                        |    | TOTALL                                |                                   |  |  |  |  |  |  |
|            |                                                                        |    |                                       | P. Lapadula A.A 2024/2025         |  |  |  |  |  |  |

- È possibile usare anche la funzione predefinita per PRODOTTO
- selezionare la cella F6

   e cliccare sul pulsante
   Incolla funzione

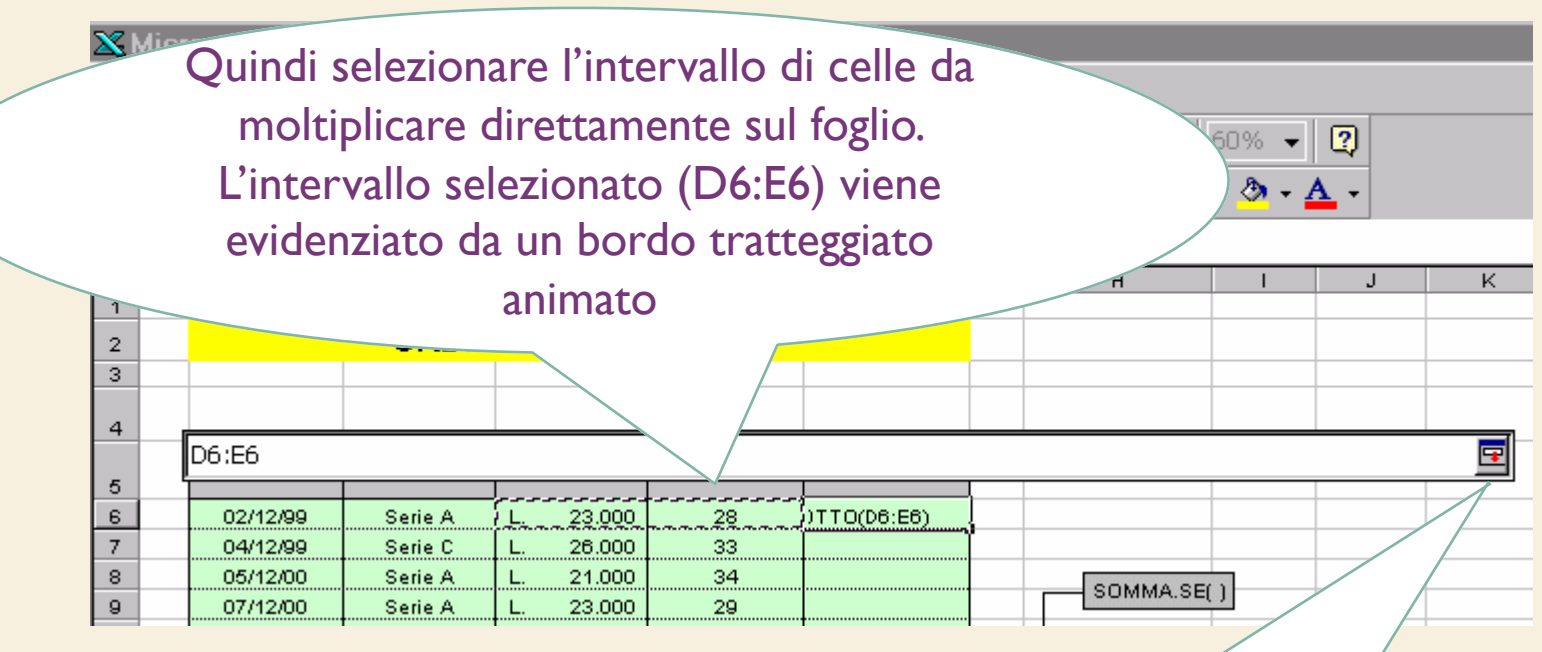

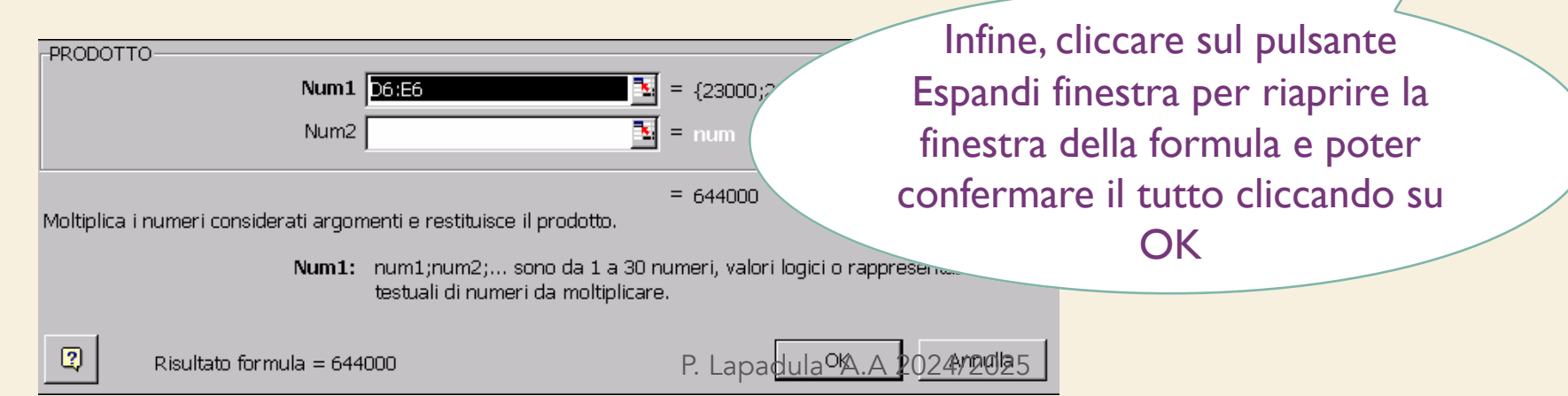

- A questo punto per calcolare il totale dei kg di prodotti ordinati per ciascuna serie di prodotto
  - Occorre sommare le celle della colonna Kg corrispondenti al tipo di prodotto "Serie A", ed inserire il totale nella cella E20
  - Lo stesso procedimento va ripetuto per le altre serie

|          |          |           |    |        | 12   | 2/12/12 | Serie A | 26      | 44 |  |
|----------|----------|-----------|----|--------|------|---------|---------|---------|----|--|
|          |          |           |    |        | 13   | 3/12/12 | Serie C | 22      | 48 |  |
|          |          |           |    |        | - 14 | /12/12  | Serie A | 25      | 47 |  |
|          |          |           |    |        |      |         |         | Serie A |    |  |
| DATA     | PRODOTTO | Prezzo/Kg | Kg | Totale |      |         |         | Serie B |    |  |
| 01/12/12 | Serie A  | 23        | 28 | =D6*E6 | 5    |         |         | Serie C |    |  |
| 02/12/12 | Serie C  | 26        | 33 |        | _    |         |         | TOTALE  |    |  |
|          |          |           |    |        | - A  |         | 0005    |         |    |  |

- Con SOMMA.SE possiamo evitare di fare questa selezione, poiché Excel permette di definire dei criteri per i calcoli
- Selezionare la cella E20 (cella che deve contenere il risultato) e premere il pulsante Incolla funzione
- Scegliere dalla categoria Tutte, la funzione SOMMA.SE
  - -Inserire i tre argomenti
    - Intervallo, criterio e Int\_somma

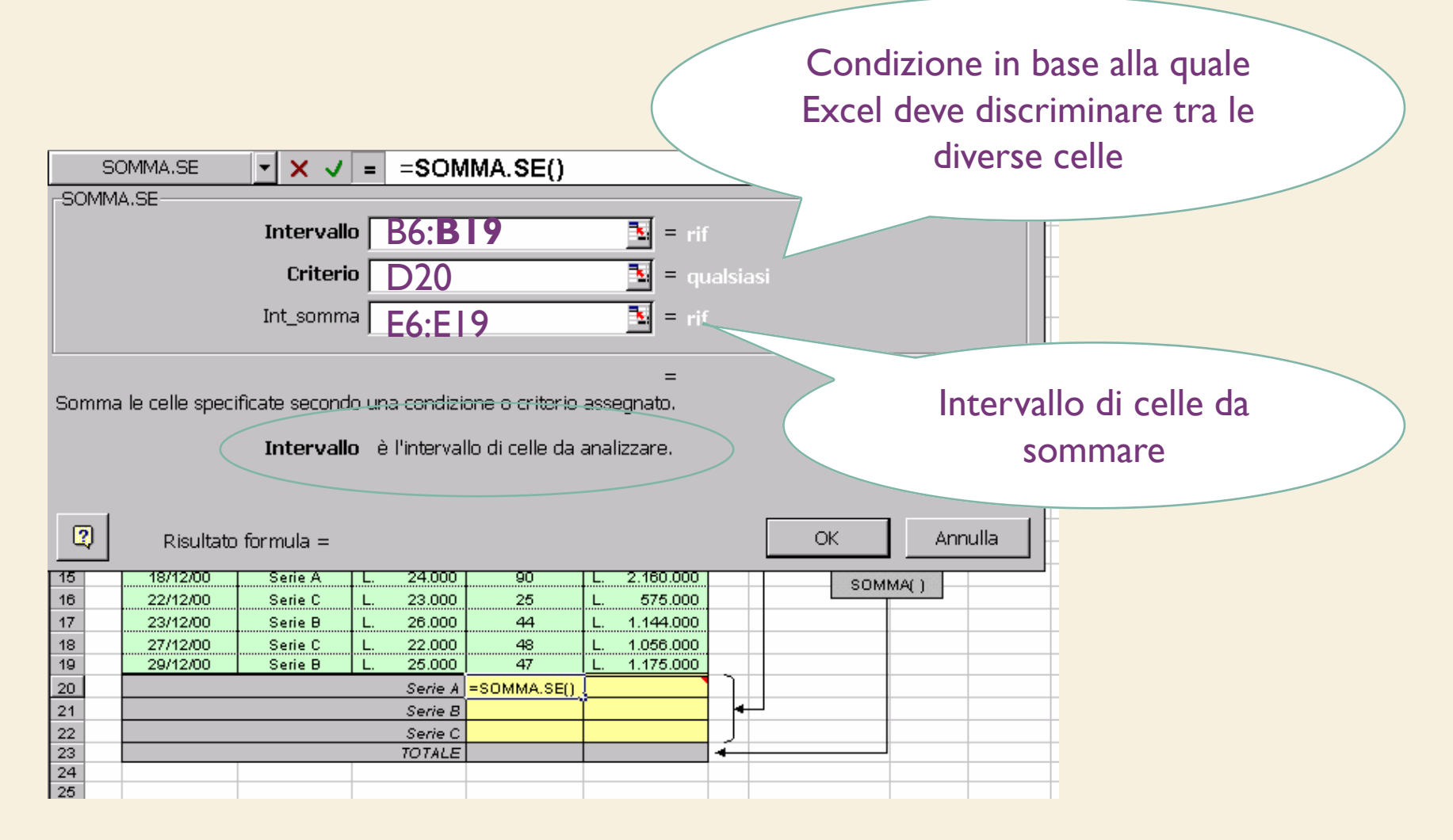

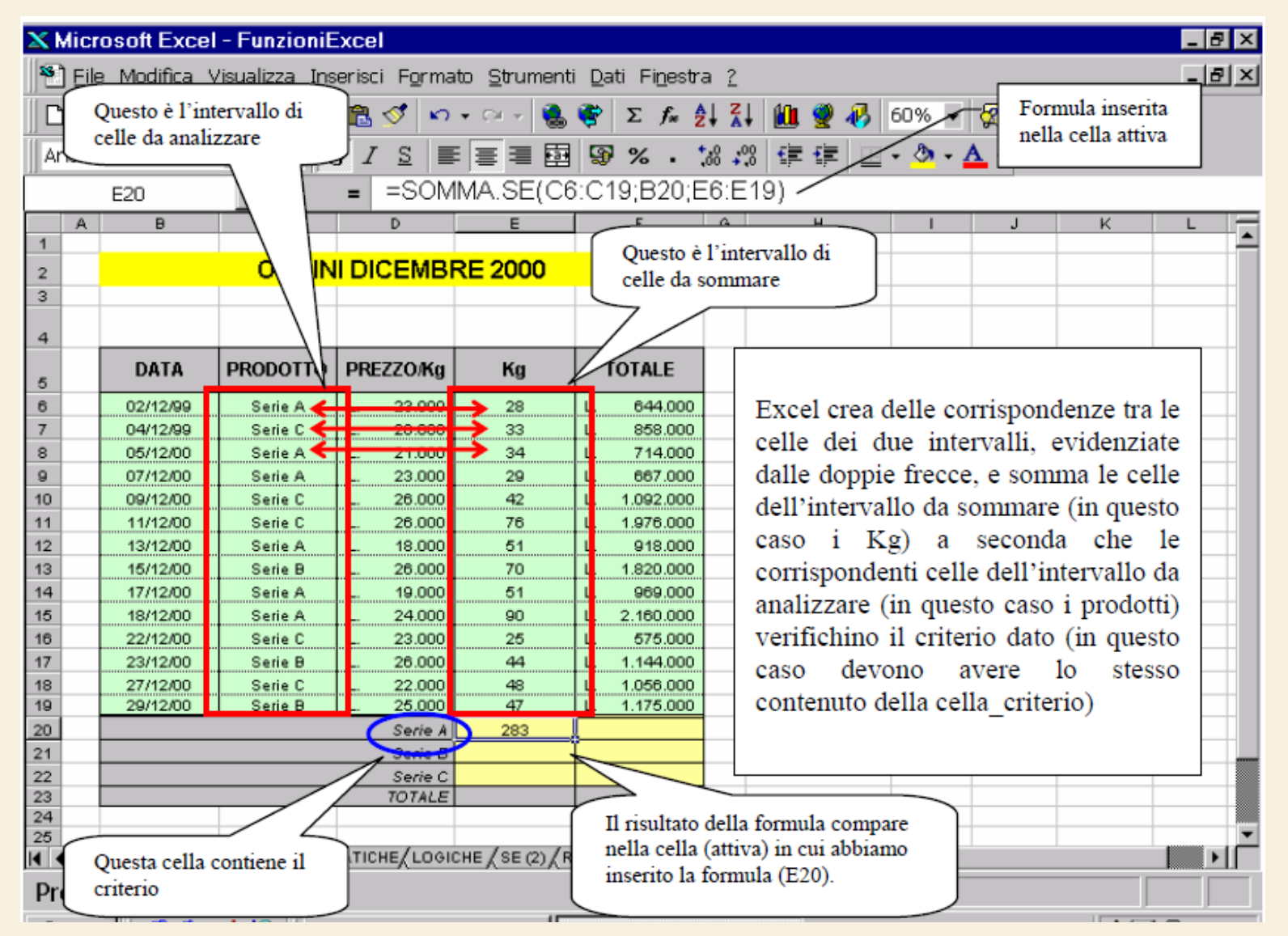

# Riferimenti di cella e di intervallo

- Le formule possono contenere riferimenti a celle o a intervalli di celle oppure a nomi o etichette che rappresentano celle o intervalli di celle
- Un riferimento identifica una cella o un intervallo di celle su un foglio di lavoro e consente l'individuazione di valori o dati che si desidera utilizzare in una formula

# Riferimenti di cella e di intervallo

- Tramite i riferimenti è possibile utilizzare in una formula i dati contenuti in diversi punti di un foglio di lavoro
- oppure utilizzare il valore di una cella in più formule
- Se si desidera che una cella assuma lo stesso valore di un'altra cella, è necessario immettere un segno di uguale seguito dal riferimento alla cella

# Riferimenti di cella e di intervallo

- La cella contenente la formula è denominata cella dipendente, poiché il valore in essa contenuto dipende dai valori contenuti in un'altra cella
- Ogni volta che viene modificato il valore della cella a cui la formula fa riferimento, verrà modificato anche il valore della cella contenente la formula
#### Riferimenti di cella e di intervallo

- Per esempio
- La formula =BI5\*5 verrà ricalcolata ogni volta che il valore della cella BI5 viene modificato
- È anche possibile fare riferimento a celle di altri fogli della stessa cartella di lavoro, ad altre cartelle di lavoro
  - Denominati riferimenti esterni
- oppure a dati contenuti in altri programmi
  - (riferimenti remoti)

#### Riferimenti di cella e di intervallo

• Di seguito sono riportati alcuni esempi di riferimenti

| Per fare riferimento a                                              | Utilizzare |
|---------------------------------------------------------------------|------------|
| La cella posta nella colonna A e nella riga 10                      | A10        |
| L'intervallo di celle della colonna A compreso tra le righe 10 e 20 | A10:A20    |
| L'intervallo di celle della riga 15 compreso tra le colonne B e E   | B15:E15    |
| Tutte le celle della riga 5                                         | 5:5        |
| Tutte le celle delle righe da 5 a 10                                | 5:10       |
| Tutte le celle della colonna H                                      | H:H        |
| Tutte le celle delle colonne da H a J                               | H:J        |

- La coppia ordinata lettera colonna/numero riga rappresenta l'indirizzo/riferimento della cella
- Tale indirizzo è detto riferimento relativo, in quanto memorizza la sua posizione relativa rispetto alla cella contenente la formula
- Ciò permette di utilizzare la tecnica del copia/incolla speciale o del riempimento automatico anche per la copia o il trascinamento di formule,
  - ottenendo automaticamente alcune modifiche opportune nei riferimenti di cella

- Vediamo un esempio di indirizzo assoluto
- Nei fogli di calcolo ci si trova spesso a lavorare con dati organizzati in colonne che si riferiscono a voci diverse di uno stesso fenomeno
- Il fatturato mensile dei tre agenti di vendita di una impresa nell'anno 1999 sarà probabilmente organizzato in una tabella formata da 12 colonne di 3 righe ciascuna

• Ciascuna colonna rappresenterà un mese dell'anno, mentre le righe individueranno i diversi agenti di vendita

| 📉 Microsoft Excel - Cartel1 📃 🗗 🗙                                      |                                      |            |                  |           |                  |                   |                  |               |  |  |  |  |
|------------------------------------------------------------------------|--------------------------------------|------------|------------------|-----------|------------------|-------------------|------------------|---------------|--|--|--|--|
| 📲 File Modifica Visualizza Inserisci Formato Strumenti Dati Finestra ? |                                      |            |                  |           |                  |                   |                  |               |  |  |  |  |
| □ 🛩 🖬 🍜 🗟 🆤 👗 🛍 🛍 🖋 🗠 - ∽ - 🐁 😵 Σ 🏂 ዿł ዿ፟∤ 🕌 🖉 🚜 100% - 👰              |                                      |            |                  |           |                  |                   |                  |               |  |  |  |  |
| Ari                                                                    | Arial • 10 • G I S 国际目标 10 • A · ▲ · |            |                  |           |                  |                   |                  |               |  |  |  |  |
|                                                                        | SE ▼ ×  = =SOMMA(B2:B4)              |            |                  |           |                  |                   |                  |               |  |  |  |  |
|                                                                        | A                                    | В          | С                | D         | E                | F                 | G                | H 🗖           |  |  |  |  |
| 1                                                                      |                                      | gen        | feb              | mar       | apr              | mag               | giu              | lug 💳         |  |  |  |  |
| 2                                                                      | Mario Rossi                          | L. 20.300  | L. 36.200        | L. 85.000 | L. 65.400        | L. 69.400         | L. 360.000       | L. 364.I      |  |  |  |  |
| 3                                                                      | Carlo Neri                           | L. 32.500  | L. 65.000        | L. 65.000 | L. 36.400        | L. 369.000        | L. 56.000        | L. 574.I      |  |  |  |  |
| 4                                                                      | Fabio Verdi                          | L. 340.000 | <u>L. 65.400</u> | L. 25.600 | <u>L. 65.800</u> | <u>L. 984.000</u> | <u>L. 96.000</u> | <u>L. 75.</u> |  |  |  |  |
| 5                                                                      | Totali                               | =SOMMA(B   | 2:B4)            |           |                  |                   |                  |               |  |  |  |  |
| 6                                                                      |                                      |            |                  |           |                  |                   |                  |               |  |  |  |  |
| 7                                                                      |                                      |            |                  |           |                  |                   |                  |               |  |  |  |  |
| 8                                                                      |                                      |            | 214              |           | $\wedge 202/202$ | 5                 |                  |               |  |  |  |  |

- Nella riga del totale viene indicato il fatturato mensile dell'impresa, ottenuto come somma dei singoli valori delle celle soprastanti la cella del totale mensile
- Una volta digitata la formula di calcolo del totale nella prima cella, Excel interpreta la formula in modo relativo, cioè considerando la somma delle 3 celle soprastanti la formula

Riempimento aut. Copia/Incolla speciale Quadratino di riempimento

- Se si copia il contenuto della cella e lo si incolla in un'altra cella mediante il comando Modifica → Incolla Speciale,
- Excel cambia automaticamente i riferimenti di cella nella formula
  - per considerare sempre la somma dei tre valori contenuti nelle tre celle soprastanti la cella in cui si è incollata la formula
- Viene usato il riempimento automatico delle formule

| 📉 Microsoft Excel - Cartel1 📃 🖅 🗶                                      |                                                                                              |                        |                 |                  |                     |                   |                  |               |  |  |
|------------------------------------------------------------------------|----------------------------------------------------------------------------------------------|------------------------|-----------------|------------------|---------------------|-------------------|------------------|---------------|--|--|
| 📲 Eile Modifica Visualizza Inserisci Formato Strumenti Dati Finestra ? |                                                                                              |                        |                 |                  |                     |                   |                  |               |  |  |
| 🗋 🖆 🔚 🎒 💁 🖏 🖤 👗 🛍 🛍 ダ 🔹 · · · · · · 🍓 ኛ Σ 🖍 🛃 🛍 👰 🛷 100% 🔹 🧖           |                                                                                              |                        |                 |                  |                     |                   |                  |               |  |  |
| Arial • 10 • G I S ≡ ≡ ≡ 團 ☞ % • *** *** ∉ ∉ ⊡ • ॐ • ▲ •               |                                                                                              |                        |                 |                  |                     |                   |                  |               |  |  |
|                                                                        | B5 = = SOMMA(B2:B4)                                                                          |                        |                 |                  |                     |                   |                  |               |  |  |
|                                                                        | A                                                                                            | В                      | C               | D                | E                   | F                 | G                | H 🗖           |  |  |
| 1                                                                      |                                                                                              | gen                    | feb             | mar              | apr                 | mag               | giu              | lug 💳         |  |  |
| 2                                                                      | Mario Rossi                                                                                  | L. 20.300              | \$36.200        | L. 85.000        | L. 65.400           | L. 69.400         | L. 360.000       | L. 364.I      |  |  |
| 3                                                                      | Carlo Neri                                                                                   | L. 32.500              | L. 2 400        | L. 65.000        | L. 36.400           | L. 369.000        | L. 56.000        | L. 574.I      |  |  |
| 4                                                                      | Fabio Verdi                                                                                  | L. 340.000             | <u>L. 65.</u> ` | <u>L. 25.600</u> | <u>L. 65.800</u>    | <u>L. 984.000</u> | <u>L. 96.000</u> | <u>L. 75.</u> |  |  |
| 5                                                                      | Totali                                                                                       | L. 392.800             |                 |                  |                     |                   |                  |               |  |  |
| 6                                                                      |                                                                                              |                        |                 |                  |                     |                   |                  |               |  |  |
| 7                                                                      |                                                                                              |                        |                 |                  |                     |                   |                  |               |  |  |
| 8                                                                      | Cliccare col pulsante sinistro del mouse sul<br>quadratino di riempimento automatico         |                        |                 |                  |                     |                   |                  |               |  |  |
| 9                                                                      | 9 quadratino di riempimento automatico,<br>quindi trascinare sull'intervallo di celle in cui |                        |                 |                  |                     |                   |                  |               |  |  |
| 10                                                                     | 10 quindi trascinare sun intervano di cene in cui si vuole inserire la formula               |                        |                 |                  |                     |                   |                  |               |  |  |
| 11                                                                     |                                                                                              |                        |                 |                  |                     |                   |                  |               |  |  |
| 12                                                                     |                                                                                              |                        |                 |                  |                     |                   |                  |               |  |  |
| 13                                                                     |                                                                                              |                        |                 |                  |                     |                   |                  |               |  |  |
| 14                                                                     |                                                                                              |                        |                 |                  |                     |                   |                  |               |  |  |
| 15                                                                     |                                                                                              |                        |                 |                  |                     |                   |                  |               |  |  |
| 10                                                                     |                                                                                              |                        |                 |                  |                     |                   |                  |               |  |  |
| 12                                                                     |                                                                                              |                        |                 |                  |                     |                   |                  |               |  |  |
| 10                                                                     |                                                                                              |                        |                 |                  |                     |                   |                  |               |  |  |
| 13                                                                     |                                                                                              |                        |                 |                  |                     |                   |                  |               |  |  |
|                                                                        | I ▶ ▶I \ Foglio1 / Fo                                                                        | glio2 <b>) Foglio3</b> | / P. L          | apadula A        | .A 2 <b>024</b> /20 | 25                |                  |               |  |  |

# **Riferimenti assoluti**

- In alcuni casi è necessario copiare una formula in più celle senza però che vengano cambiati i riferimenti alle celle contenenti alcuni valori
- In questi casi è necessario utilizzare i riferimenti assoluti per far sì che Excel capisca che si vuole fare riferimento a "quella" particolare cella, che rimane fissa al variare delle formule

# **Riferimenti assoluti**

- Per indicare un riferimento assoluto è necessario premettere nella formula all'indicatore di colonna e/o di riga il simbolo di dollaro (\$)
- Se il dollaro precede sia l'indicatore di colonna che quello di riga, si parla di riferimento assoluto (ad esempio \$A\$1),
- mentre se tale simbolo precede solo uno dei due indicatori, si parla di riferimenti misti (ad esempio \$AI oppure A\$I)

#### **Riferimenti misti**

Variano i riferimenti di colonna se trascino una formula verso le celle laterali

- Nei riferimenti misti, soltanto l'indicatore preceduto dal \$ rimane fisso al trascinare della formula, mentre l'altro riferimento è ancora relativo
- Si noti però che nel trascinare una formula verso le celle sottostanti o soprastanti, Excel modifica soltanto i riferimenti di riga (in quanto è il numero di riga a variare)
  - mentre i riferimenti di colonna rimangono fissi, anche se non preceduti dal dollaro e quindi relativi

- È importante utilizzare opportunamente i riferimenti di cella nelle formule,
- e non immettere il simbolo di dollaro quando non strettamente necessario,
- affinché si possa sfruttare il più possibile la tecnica del riempimento automatico delle formule
- Facciamo un esempio...

• Nella figura seguente è riportata una tabella riguardante le importazioni ed esportazioni della città di Alessandria nel 1580, in lire imperiali

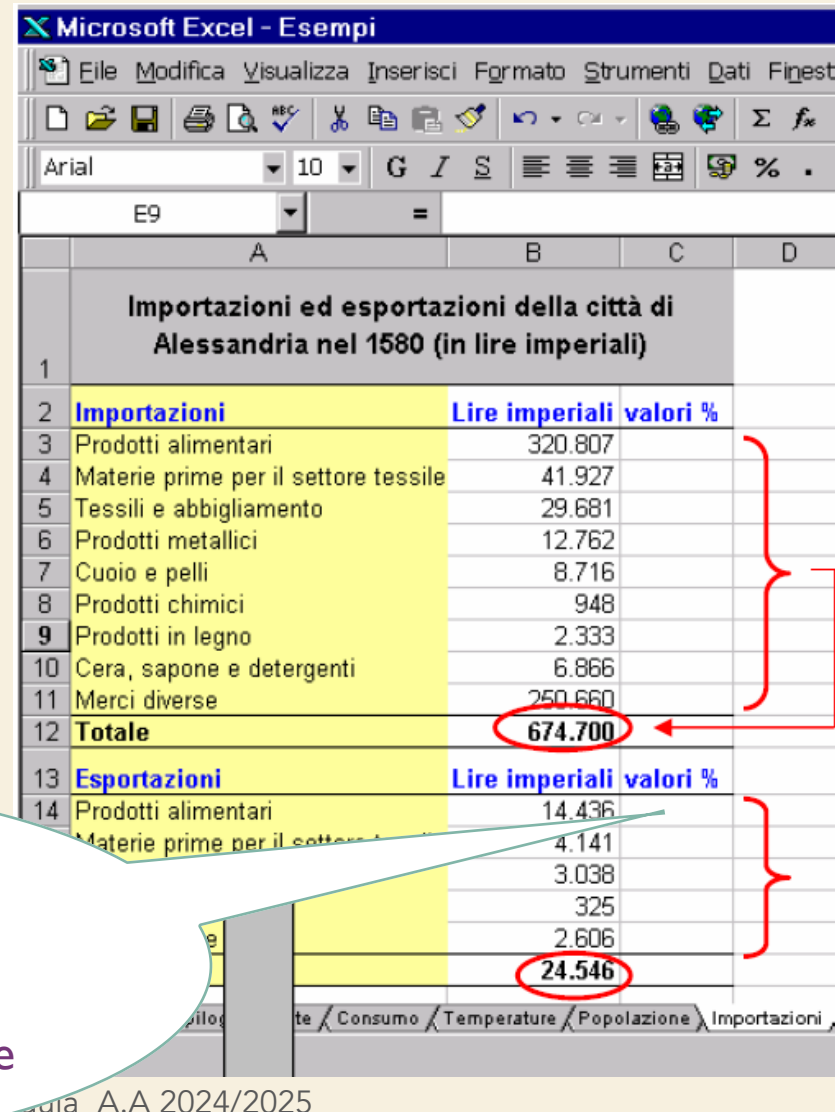

La cella deve contenere il rapporto tra i valori in lire imperiali relativi ai diversi prodotti ed il rispettivo totale

alla

86

- Quindi in ciascuna cella di valore % andrà inserita una formula che calcoli il rapporto tra il valore della cella a sinistra (l'importo in lire imperiali) ed il rispettivo totale
- Tale incremento di riferimento viene fatto automaticamente da Excel mediante i riferimenti relativi
- Il riferimento alla cella del totale, invece, va mantenuto costante in tutte le formule: non va quindi incrementato assoluto

- Ciascuna cella va divisa per "quella" cella particolare utilizzando il riferimento assoluto
- La formula corretta da inserire nella cella C3 è la seguente: = B3 / \$B\$12
- Poi possiamo comunque usare il riempimento automatico e il risultato sarà quello atteso -= B3 / \$B\$12, = B4 / \$B\$12, = B5 / \$B\$12

- In Microsoft Excel è possibile stampare specifici intervalli di celle, che possono comprendere grafici ed altri oggetti, in svariate posizioni
- Il comando Visualizza → Anteprima e interruzioni di pagina consente di visualizzare e modificare l'aspetto del documento che verrà stampato

- In Anteprima Interruzioni di pagina, ciascuna pagina è indicata da grandi lettere ombreggiate sullo sfondo e le aree di stampa appaiono bianche con evidenti bordi neri
- Si può modificare anche da questa posizione l'area di stampa trascinando i bordi dell'area

- Le interruzioni di pagina sono indicate da linee evidenti all'interno dell'area di stampa
- È possibile modificare le interruzioni di pagina e le aree di stampa trascinando queste linee, o addirittura eliminare le eventuali interruzioni di pagina trascinando le linee al di fuori dell'area di stampa

 Inoltre è possibile immettere e modificare i dati, le dimensioni e la posizione degli oggetti, per esempio di un grafico

| st 1 | File Meditice Me             | ualizza Je      | anviari.    | Earran      | to Shere       | monti Dri  | ti Einer | ten 2        |              |                  |              |        |       |                                                                                                    |                                                                                                    |   |   | ī  | į |
|------|------------------------------|-----------------|-------------|-------------|----------------|------------|----------|--------------|--------------|------------------|--------------|--------|-------|----------------------------------------------------------------------------------------------------|----------------------------------------------------------------------------------------------------|---|---|----|---|
|      | Lie Woonca As                | Juanzza In      | 58460       | Furmat      | 10 <u>S</u> an | mentry Dat | u Hilles | ura <u>r</u> |              |                  |              |        |       |                                                                                                    |                                                                                                    |   |   | 14 | i |
| Ľ    | i 🖻 🗟 🗃 🛛                    | d 🖤 🛛 🕷         | i Eine      | 🕰 🔗         | f (6)          | • 54 v     | 🍓 🌾      | Σ            | f≈ ĝ↓        | <u>⊼</u> ↓       | 🔟 🔮          | -      | 60%   | - 🐼                                                                                                    |                                                                                                    |   |   |    |   |
| MS   | Sans Serif                   | - 10            | -   G       | . 7         | s I 🚍          | = =        | क्रि     | 8 %          | <b>.</b> *.9 | 3 <sup>0</sup> 8 | ein ein      | l gg . | - 🕭 - | A -                                                                                                    | 1                                                                                                    |   |   |    |   |
|      |                              |                 |             | · - ·       |                |            | -        | ~            | 00           |                  |              |        |       | -                                                                                                    |                                                                                                    |   |   |    | i |
|      | AS 💌                         |                 | - 1         |             |                |            |          |              |              |                  |              |        |       |                                                                                                    |                                                                                                    |   |   |    |   |
|      | A 7                          | <u></u> В       | C           | D           | E              | F          | G        | н            |              | J                | K            | L      | М     | N                                                                                                    | D                                                                                                    | P | 9 |    | l |
|      | Endast di casca de la        | endita dallo M  | est Capo    | a ner Poser | rizio 1996     | is demail. |          |              |              | -                |              | -      |       |                                                                                                    |                                                                                                    |   |   |    | l |
| 1    | Eddiget of class of electron | nensili e riepi | iloghi tri  | nezrali.    |                | n arvegn   |          |              |              |                  |              |        |       |                                                                                                    |                                                                                                    |   |   |    |   |
| è i  | dott, Pasquale Sabatino      |                 |             |             |                |            |          |              |              |                  |              |        |       |                                                                                                    |                                                                                                    |   |   |    |   |
| 3    | 08/05/00                     |                 |             |             |                |            |          |              |              |                  |              |        |       |                                                                                                    |                                                                                                    |   |   |    |   |
| 4    |                              |                 |             |             |                |            |          |              |              |                  |              |        |       |                                                                                                    |                                                                                                    |   |   |    |   |
| 5    | i                            |                 |             |             |                |            |          |              |              |                  |              |        |       |                                                                                                    |                                                                                                    |   |   |    |   |
| B    |                              |                 |             |             |                |            |          |              |              |                  |              |        |       |                                                                                                    |                                                                                                    |   |   |    |   |
| 7    | Dati mensili                 | Giu             | Lug         | Ago         | Set            | Ott        | Hor      | Dic          | Gen          | Feb              | Mar          | Apr    | Mag   | Totale                                                                                                    |                                                                                                    |   |   |    |   |
| 8    | Ricavi Lordi                 |                 |             |             |                |            |          |              |              |                  |              |        |       |                                                                                                    |                                                                                                    |   |   |    |   |
| 9    | Vendite                      | 27000           | 27405       | 27816       | 28233          | 28657      | 29087    | 29523        | 29966        | 30415            | 30872        | 31335  | 31805 | 352,113                                                                                                    |                                                                                                    |   |   |    |   |
| 10   | Spedizioni                   | 5550            | 5633        | 5718        | 5804           | 1955       | 5979     | 6069         | 6 160        | 6252             | 6346         | 6441   | 6538  | 72,379                                                                                                    |                                                                                                    |   |   |    |   |
| 11   | Totale ricavi                | 32550           | 00006       | 00504       | 34037          | 04547      | 35000    | 35592        | 36 125       | 36667            | 37217        | 07776  | 30342 | 424.491                                                                                                    |                                                                                                    |   |   |    |   |
| 12   | Costo del vendato            |                 |             |             |                |            |          |              |              |                  |              |        |       |                                                                                                    |                                                                                                    |   |   |    |   |
| 10   | Marci                        | 77710           | 17869       | 19030       | 48192          | 18356      | 18521    | 18688        | 19856        | 19026            | 19197        | 19370  | 19544 | 223,362                                                                                                    |                                                                                                    |   |   |    |   |
| 14   | Trazporto                    | r 270           | 272         | 275         | 275            | 280        | 282      | 285          | 287          | 290              | 293          | 295    | 298   | 3,405                                                                                                    |                                                                                                    |   |   |    |   |
| 15   | Scarti /                     | 1220            | 1251        | 1969        | 1274           | 1285       | 1297     | 1308         | 1020         | 1002             | 1044         | 1356   | 1368  | 15.639                                                                                                    |                                                                                                    |   |   |    |   |
| 16   | Varie /                      | 96              |             | 984         | 99             | 100        | 100      | 101          | 102          |                  | 104          |        | 106   | 1.211                                                                                                    |                                                                                                    |   |   |    |   |
| 17   | Totala CCAV                  | 1.82.10         | 19490       | 1.3002      | 19842          | / 20021    | 20201    | 20383        | 20566        | 2075@            | 209343       | 21127  | 21317 | 243.617                                                                                                    |                                                                                                    |   |   |    |   |
| 10   |                              |                 | <u> </u>    |             |                |            |          |              |              |                  | -            |        |       |                                                                                                    |                                                                                                    |   |   |    |   |
| 19   | Margine lordo                | 19294           | 10548       | 10869       | 14495          | 14527      | 14865    | 15209        | 15559        | 15916            | 16279        | 16649  | 17026 | 180.874                                                                                                    |                                                                                                    |   |   |    |   |
| 20   | Costi                        | 4000            | 1000        |             | 1000           | 10.00      | 1000     | 1000         | 1000         | 1000             | 1000         | 1000   | 1000  | 10.000                                                                                                    |                                                                                                    |   |   |    |   |
| 21   | Pubblicity<br>Dublicity      | 4700            | +000        | +000        | +000           | 4000       | 4000     | 4000         | +000         | +000             | +000         | +000   | +000  | 48.000                                                                                                    |                                                                                                    |   |   |    |   |
| 22   | A féithe                     | 500             | £700<br>500 | 500         | £100           | 8700       | 800      | 670U<br>500  | £700         | 6 70U            | 6 ruu<br>500 | £100   | £ 100 | 6.000                                                                                                    |                                                                                                    |   |   |    |   |
| 23   | Annio<br>Venini              | 500             | 200         | 200         | 25             |            | 200      | 200          | 250          | 25               | 25           | 25     | 25    | 900                                                                                                    |                                                                                                    |   |   |    |   |
| 25   | Accigurazioni                | P07             |             |             |                |            | 0        | 807          |              |                  |              |        |       | 474                                                                                                    |                                                                                                    |   |   |    |   |
| 26   | Telefore                     | 201             | 280         | 285         | 288            | 290        | 290      | 295          | 298          | 00.1             | 004          | 306    | 906   | 0.521                                                                                                    |                                                                                                    |   |   |    |   |
| 27   | Concelleria                  | 147             | 147         | 147         | 147            | 147        | 147      | 147          | 147          | 147              | 147          | 147    | 147   | 1.764                                                                                                    |                                                                                                    |   |   |    |   |
| 28   | Addeatramento                | 100             | 100         | 100         | 100            | 100        | 100      | 100          | 100          | 100              | 100          | 100    | 100   | 1,200                                                                                                    |                                                                                                    |   |   |    |   |
| 29   | Visggi e coggiorai           | 200             | 202         | 208         | 205            | 207        | 209      | 311          | 213          | 215              | 217          | 219    | 221   | 2.522                                                                                                    |                                                                                                    |   |   |    |   |
| 30   | Tasse e licenze              | 240             | 240         | 241         | 242            | 243        | 244      | 245          | 246          | 247              | 248          | 249    | 250   | 2,935                                                                                                    |                                                                                                    |   |   |    |   |
| 31   | lateressi                    | 500             | 807         | 814         | 525            | 659        | 837      | 644          | 525          | 659              | 7.65         | 875    | 666   | 10.090                                                                                                    |                                                                                                    |   |   |    |   |
| 32   | Totals costi                 | 11279           | 11054       | 11066       | 11079          | 11092      | 11105    | 11055        | 11101        | 11144            | 11157        | 11171  | 11105 | 100.017                                                                                                    |                                                                                                    |   |   |    |   |
|      |                              |                 |             |             |                |            |          |              |              |                  |              |        |       | and the second second se | and the second second se |   |   |    |   |
| 30   |                              |                 |             |             |                |            |          |              |              |                  |              |        |       |                                                                                                    |                                                                                                    |   |   |    |   |

Sullo sfondo è indicato il numero della pagina

#### Anteprima di stampa

- Per ridurre il numero di stampe di prova, è utile visualizzare il foglio in anteprima prima di procedere alla stampa
- Per visualizzare in anteprima il risultato della stampa del foglio corrente, fare clic sul pulsante Anteprima di stampa, oppure scegliere il comando File → Anteprima di stampa

Paki bila

| Dedgelä sama dels and del del 14 ml Caud preforminis 135 i de la glarmär<br>is els di Kandad.        A 1 Promo de 5 delse s        M 2 Promo de 5 delse s        M 2 Martinis        Delse sed de 1 mm delse sed de 1 mm des s        Delse sed de 1 mm delse sed de 1 mm des s        Delse sed de 1 mm delse sed de 1 mm des s        Delse sed de 1 mm delse sed de 1 mm des s        Delse sed de 1 mm de 1 mm | <u>*</u> |
|----------------------------------------------------------------------------------------------------|----------|

#### Anteprima di stampa

- In modalità Anteprima di stampa sono disponibili una serie di pulsanti particolarmente utili per impostare il layout del foglio e le opzioni di stampa
  - Zoom: per ingrandire la visualizzazione; equivale a cliccare col puntatore del mouse sulla pagina in anteprima, quando esso assume la forma di piccola lente di ingrandimento
  - Imposta...: chiama la finestra di dialogo per l'impostazione del layout della pagina (cambiare orientamento della pagina, modificarne i margini, aggiungere intestazioni e piè di pagina ed altre variazioni)

#### Anteprima di stampa

- (cont.) In modalità Anteprima
  - Margini: per visualizzare e modificare i margini della pagina utilizzando il mouse
  - Anteprima interruzioni di pagina: per modificare le interruzioni di pagina e il posizionamento degli oggetti
  - Stampa: chiama la finestra di dialogo per la stampa del foglio di lavoro
  - Chiudi: per tornare alla visualizzazione normale

#### Modificare l'impostazione della pagina

 File → Imposta pagina dalla barra dei menu per aprire la finestra di dialogo Imposta pagina, tramite la quale è possibile definire il layout della pagina impostando opportunamente le diverse opzioni contenute nelle quattro schede Pagina, Margini, Intestazione e piè di pagina e Foglio

| Imposta pagina                                                                  | ? ×                          |
|---------------------------------------------------------------------------------|------------------------------|
| Pagina Margini Intestaz./Piè di pag. Foglio                                     |                              |
| Area di stampa:                                                                 | <u>S</u> tampa               |
| Stampa titoli                                                                   | A <u>n</u> teprima di stampa |
| Colonne da ripe <u>t</u> ere a sinistra:                                        |                              |
| Stampa                                                                          |                              |
| 🗖 Griglia 👘 Intestazioni di riga e di colonna                                   |                              |
| ☐ <u>B</u> ianco e nero <u>C</u> ommenti (nessuno) ▼<br>☐ <u>Q</u> ualità bozza |                              |
| Ordine di pagina                                                                |                              |
|                                                                                 |                              |

- Cliccare sul pulsante Stampa della barra degli strumenti Standard, oppure, se si vogliono cambiare le impostazioni predefinite, scegliere il comando File → Stampa
- In quest'ultimo caso appare una finestra di dialogo in cui è possibile specificare esattamente cosa si desidera stampare e il numero di copie da stampare
- È inoltre possibile richiamare l'Anteprima di stampa nonché selezionare la stampante da utilizzare ed impostarne le relative proprietà

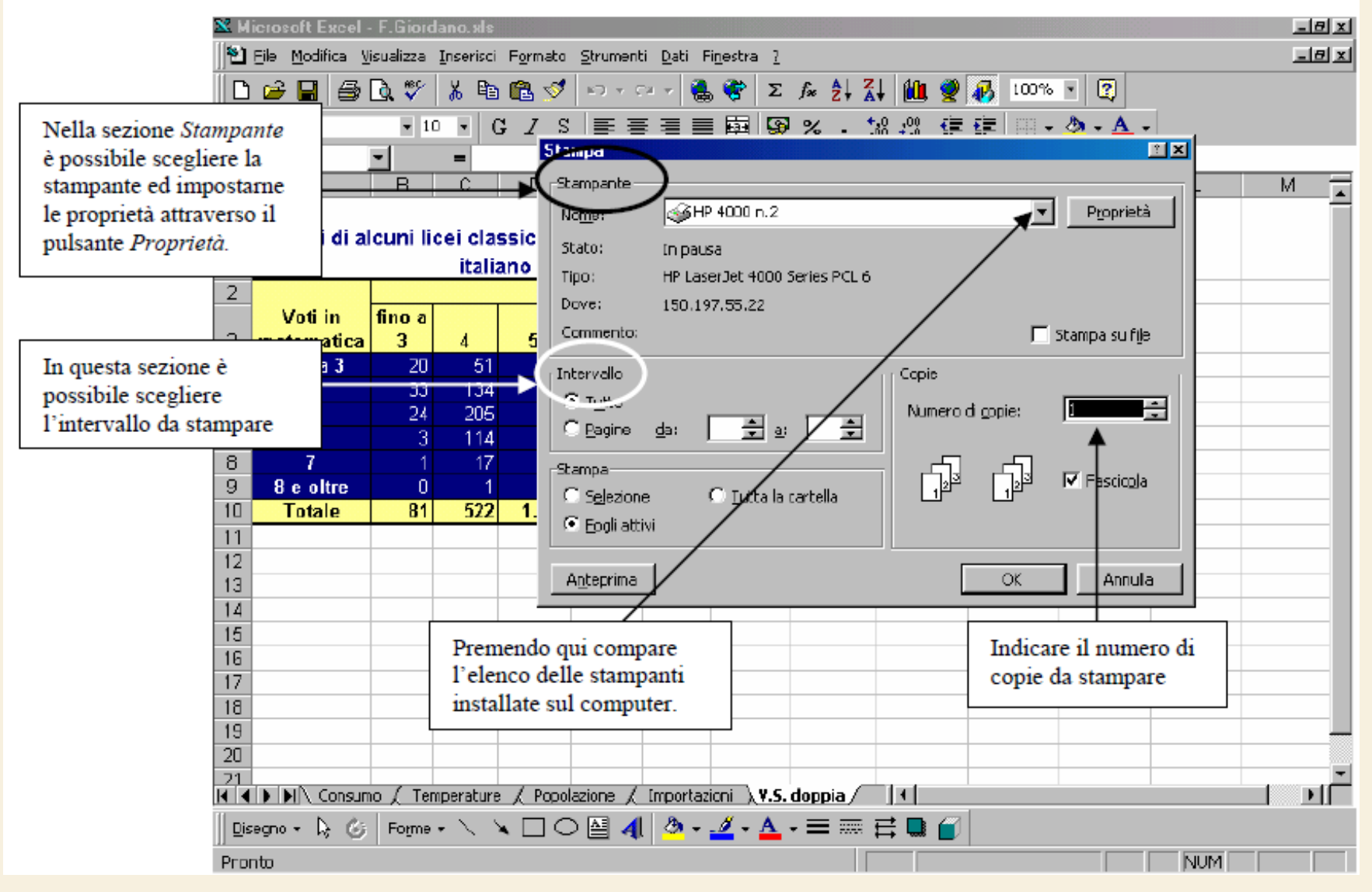

98

- Sulla scheda Foglio della finestra di dialogo Imposta pagina è possibile specificare un intervallo nella casella di testo Area di stampa
  - (l'area di stampa può inoltre essere impostata/cancellata utilizzando il sottomenu ottenibile da File → Area di stampa)
- L'area di stampa può servire, ad esempio, per stampare solo l'intervallo contenente i risultati di un determinato calcolo, oppure le celle contenenti una determinata tabella, ed escludere tutto il resto dall'area di stampa

- Tornando alla scheda Foglio, si possono utilizzare le opzioni nella sezione Stampa titoli per indicare ad Excel di ripetere le intestazioni di colonna e di riga per ogni pagina
- È inoltre possibile specificare l'ordine da seguire nella stampa di un foglio di lavoro multi-pagina, utilizzando le opzioni nella sezione Ordine di pagina

# Formattare i dati per renderli più leggibili

- Talvolta può essere difficoltoso reperire le informazioni desiderate in un foglio di lavoro contenente una gran quantità di dati
- È utile utilizzare i comandi di formattazione per aumentare la chiarezza del foglio di lavoro
- Esistono molti metodi per modificare l'aspetto dei fogli di lavoro
- In ogni caso, prima di apportare una modifica, accertarsi di aver selezionato la cella o l'intervallo di celle a cui si desidera applicare la modifica

# Modifica dell'aspetto del testo e dei dati

- È possibile decidere quali caratteri utilizzare nei fogli di lavoro
- La barra degli strumenti Formattazione contiene la maggior parte degli strumenti necessari per l'applicazione degli stili di carattere alle celle selezionate
- Per disporre di ulteriori opzioni, scegliere il comando
  Formato → Celle e quindi fare clic sulla scheda Carattere

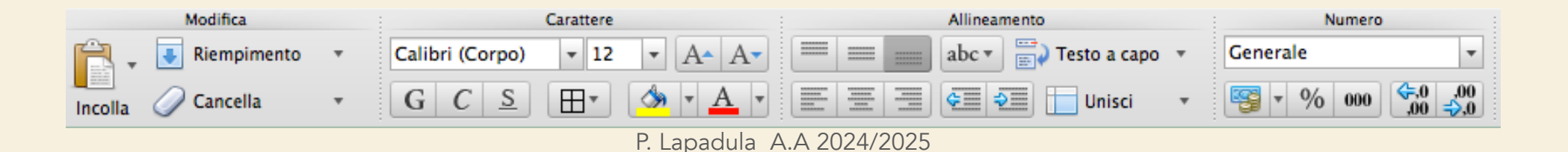

# Modifica dell'interlinea e dell'allineamento dei dati

- Per distinguere tra vari tipi di informazioni delle celle, è possibile modificare l'allineamento del contenuto delle celle utilizzando i pulsanti di allineamento
- È possibile inserire righe e colonne per dividere i dati o le etichette tramite i comandi Inserisci → Righe e Colonne
- È inoltre possibile modificare la larghezza e l'altezza di righe e colonne

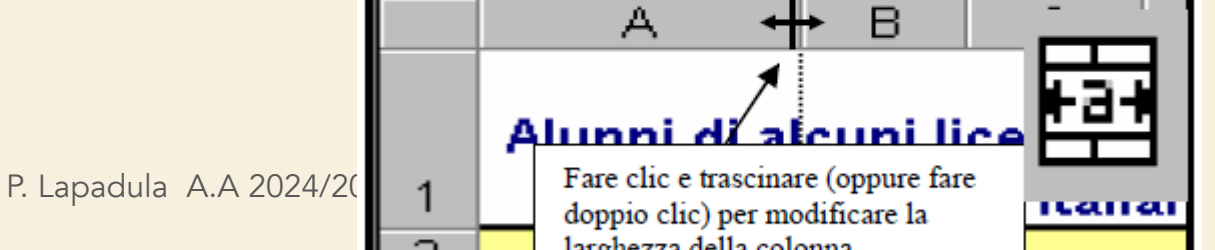

103

# Modifica dell'interlinea e dell'allineamento dei dati

- Per creare una struttura di tabella, spesso è necessario unire più celle e scrivere il testo al centro della cella unita
- A tal fine, digitare il testo nella prima cella in alto a sinistra dell'intervallo da unire, selezionare l'intervallo e quindi fare clic sul pulsante Unisci e centra
- Questa procedura unisce le celle e contemporaneamente posiziona il testo al centro della nuova cella ingrandita

# Modifica dell'interlinea e dell'allineamento dei dati

- Si può ottenere lo stesso risultato ricorrendo alla scheda Allineamento del comando Formato  $\rightarrow$  Celle, selezionando la casella di controllo Unione celle
- L'unione di celle combina le celle selezionate in un'unica cella che assume il riferimento di cella della prima cella a sinistra in alto dell'intervallo unito

# SOMMARIO

- Excel
  - Area di lavoro
  - Lavorare con le celle
    - Inserire i dati, modificare, copiare e spostare, immissione automatica dei dati, applicare un formato
  - Le formule
    - Operatori aritmetici e funzioni predefinite, utilizzo di intervalli nelle formule, riferimenti/indirizzi assoluti, relativi e misti
    - Nidificare le funzioni
  - Il Layout, Anteprima di Stampa, Stampa e Formattazione dei dati

# TERMINI DELLA LICENZA

- This work is licensed under the Creative Commons Attribution-ShareAlike License. To view a copy of this license, visit <u>http://creativecommons.org/licenses/by-sa/1.0/</u> or send a letter to Creative Commons, 559 Nathan Abbott Way, Stanford, California 94305, USA.
- Questo lavoro viene concesso in uso secondo i termini della licenza "Attribution-ShareAlike" di Creative Commons. Per ottenere una copia della licenza, è possibile visitare <u>http://creativecommons.org/licenses/by-sa/1.0/</u> oppure inviare una lettera all'indirizzo Creative Commons, 559 Nathan Abbott Way, Stanford, California 94305, USA.